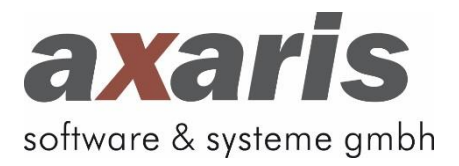

## Anleitung

# [DPV2] Installer-Tool

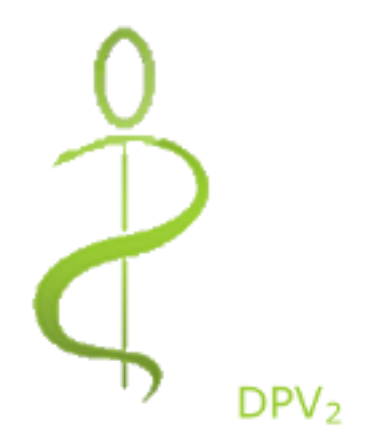

Stand: 27. Mai 2014

Copyright axaris - software & systeme GmbH, 2014

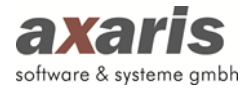

## Inhaltsverzeichnis

| 1. | Al   | lgemeine Informationen zum Installer-Tool                                                                                                    | 3  |  |
|----|------|----------------------------------------------------------------------------------------------------|----|--|
| 2. | Do   | ownload und Entpacken des Installer-Tools                                                                                                    | 3  |  |
| 3. | Те   | chnische Spezifikation zu [DPV2]                                                                                                    | 4  |  |
|    | 3.1. | Allgemeine Informationen zum Installer-Tools       3         Download und Entpacken des Installer-Tools       3         Technische Spezifikation zu [DPV2]       4         1. Systemarchitektur       4         2. Systemvoraussetzungen       4         3. Installation       5         4. Anmerkungen       5         Neuinstallation von [DPV2]       6         1. Allgemeine Informationen       6         2. Starten der Installationsroutine       6         3. Komplettinstallation (inkl. Oracle-XE-Datenbank)       8         4. Installation von [DPV2] bei bestehender Oracle-Datenbank       11         5. Installation von [DPV2] bei bestehender Oracle-Datenbank       11         7. Vorabprüfung bestimmter Informationen       17         7. Deinstallation evtl. vorhandener Dienste (bis aktuelle Version 1.37.x)       17         3. Starten der Installationsroutine       17         4. Fortsetzung der Installationsroutine (bei aktueller Version 1.35.x oder älter)       19         5. Fortsetzung der Installationsroutine (bei aktueller Version 1.36.x oder jünger)       22         17       Installation bzw. Aktualisierung eines [DPV2]-Arbeitsplatzes       27         18       Allgemeine Informationen       29         19       5. Fortsetzung der Installationsroutine (bei aktueller Version 1.36 |    |  |
|    | 3.2. | Systemvoraussetzungen                                                                                                    | 4  |  |
|    | 3.3. | Installation                                                                                                    | 5  |  |
|    | 3.4. | Anmerkungen                                                                                                    | 5  |  |
| 4. | Ne   | euinstallation von [DPV2]                                                                                                    | 6  |  |
|    | 4.1. | Allgemeine Informationen                                                                                                    | 6  |  |
|    | 4.2. | Starten der Installationsroutine                                                                                                    | 6  |  |
|    | 4.3. | Komplettinstallation (inkl. Oracle-XE-Datenbank)                                                                                                    | 8  |  |
|    | 4.4. | Installation von [DPV2] bei bestehender Oracle-Datenbank                                                                                                    | 1  |  |
|    | 4.5. | Installation des [DPV2]-Arbeitsplatzes 1                                                                                                    | 14 |  |
| 5. | Up   | odateinstallation von [DPV2]1                                                                                                    | ۲7 |  |
|    | 5.1. | Vorabprüfung bestimmter Informationen                                                                                                    | L7 |  |
|    | 5.2. | Deinstallation evtl. vorhandener Dienste (bis aktuelle Version 1.37.x)                                                                                                    | L7 |  |
|    | 5.3. | Starten der Installationsroutine                                                                                                    | L7 |  |
|    | 5.4. | Fortsetzung der Installationsroutine (bei aktueller Version 1.35.x oder älter)                                                                                                    | 19 |  |
|    | 5.5. | Fortsetzung der Installationsroutine (bei aktueller Version 1.36.x oder jünger)                                                                                                    | 22 |  |
| 6. | Ins  | stallation bzw. Aktualisierung eines [DPV2]-Arbeitsplatzes 2                                                                                                    | 27 |  |
| 7. | Ins  | stallation bzw. Aktualisierung evtl. vorhandener Dienste                                                                                                    | 29 |  |
|    | 7.1. | Allgemeine Informationen                                                                                                    | 29 |  |
|    | 7.2. | Installation des Dienstes [DPV2] update 2                                                                                                    | 29 |  |
|    | 7.2  | 2.1. Hinterlegung des Identifikationsschlüssels in [DPV2]                                                                                                    | 32 |  |
|    | 7.3. | Aktualisierung der weiteren Dienste auf dem Datenbankserver                                                                                                    | 33 |  |
| 8. | Ве   | endigung der Installation                                                                                                    | 37 |  |
| 9. | Su   | pport                                                                                                    | 38 |  |

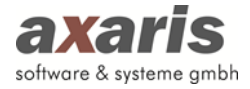

## 1. Allgemeine Informationen zum Installer-Tool

Der [DPV2]-Installationsassistent (Installer-Tool) wurde mit der Version 1.39.1 komplett überarbeitet. Fortan ist es möglich, mit diesem Assistenten folgende Aktionen auszuführen:

#### • Neuinstallation

- Neuinstallation der [DPV2]-Datenbank inkl. Oracle-XE-Datenbank
- Neuinstallation der [DPV2]-Datenbank bei vorhandener leerer Oracle-XE-Datenbank

#### • Update der [DPV2]-Datenbank

Sollten Sie den Dienst [DPV2] update im Einsatz haben (siehe Punkt 7.2), so ist es unter Umständen nicht notwendig, manuell Updates einzuspielen, da dies der Dienst für Sie übernimmt. Lesen Sie hierzu bitte mehr unter Punkt 7.2

Sollten Sie den Dienst [DPV2] update nicht im Einsatz haben oder bewusst nicht einsetzen wollen, so müssen manuell von Zeit zu Zeit Updates eingespielt werden.

- Installation bzw. Aktualisierung eines [DPV2]-Arbeitsplatzes
- Installation bzw. Aktualisierung der Dienste
  - [DPV2] direktPVS
  - [DPV2] direktKIS
  - [DPV2] update

#### 2. Download und Entpacken des Installer-Tools

Laden Sie nun das Installer-Tool aus dem Internet (am besten direkt am Datenbankserver). Sollten Sie dort kein Internet haben, so können Sie das Tool selbstverständlich auch an jedem anderen Computer herunterladen, müssen die zip-Datei danach aber auf den Datenbankserver kopieren.

Bitte entpacken Sie das als .zip-Datei vorhandene Installer-Tool in einen neuangelegten, auf einer lokalen Festplatte befindlichen, Dateiordner (z. B. "C:\DPV2\_Installer-Tool").

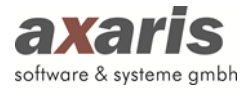

## 3. Technische Spezifikation zu [DPV2]

#### 3.1. Systemarchitektur

Das System ist in Form einer Client-Server-Anwendung implementiert. Der Server stellt die zentrale Datenbank sowie das zentrale Medikamenten-System bereit. Am Arbeitsplatz wird [DPV2] in einen lokalen Ordner installiert und unter Benutzung der Client-Funktionalitäten der Datenbank bzw. des Medikamenten-Systems ausgeführt.

#### 3.2. Systemvoraussetzungen

#### Server

| Hardware: | CPU: 800 MHz minimal<br>RAM: 512 MB minimal, ≥ 2 GB empfohlen                                                                                                    |
|-----------|----------------------------------------------------------------------------------------------------|
|           | HDD: 3 GB freie Kapazität minimal, ≥ 10 GB freie Kapazität empfohlen                                                                                                    |
| Software: | Betriebssystem: Microsoft Windows XP Professional, Microsoft<br>Windows 7 Professional, Microsoft Windows 7 Ultimate, Microsoft<br>Windows Server 2003 (alle Editionen), Microsoft Windows Server<br>2003 R2, Microsoft Windows Vista Ultimate, Microsoft Windows<br>Vista Business, Microsoft Windows Vista Enterprise, Microsoft<br>Windows Server 2008; jeweils mit aktuellem Service-Pack, Windows<br>Domänen Controller sind als Server nicht zulässig |
|           | Datenbankserver: Oracle Database 11g Express, Standard oder Enterprise Edition                                                                                                    |
|           | Framework: Microsoft .NET Framework 3.5 minimal                                                                                                    |
|           | Medikamenten-System: eigene Medikamentendatenbank ABDAMED<br>bzw. Anbindung zur Medikamentendatenbank ifap praxisCENTER                                                                                                    |
|           | Protokoll: TCP/IP Geschwindigkeit: 100 MBit/s minimal, 1 GBit/s empfohlen                                                                                                    |
| Client    |                                                                                                    |
| Hardware: | CPU: 800 MHz minimal<br>RAM: 512 MB minimal                                                                                                    |
| Software: | Betriebssystem: Microsoft Windows XP Professional, Microsoft<br>Windows 7 Professional, Microsoft Windows 7 Ultimate, Microsoft<br>Windows Server 2003 (alle Editionen), Microsoft Windows Server<br>2003 R2, Microsoft Windows Vista Ultimate, Microsoft Windows<br>Vista Business, Microsoft Windows Vista Enterprise, Microsoft<br>Windows Server 2008; jeweils mit aktuellem Service-Pack                                                               |
|           | Framework: Microsoft .NET Framework 2.0 minimal<br>Protokoll: TCP/IP Geschwindigkeit: 100 MBit/s minimal                                                                                                    |

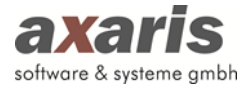

#### 3.3. Installation

Die Anwendungskomponenten werden auf jedem Client installiert (dies ist laut .NET-Sicherheitsrichtlinien empfohlen und da die Clients sich beim Start über ein sogenanntes Push-Setup selbst aktualisieren, sobald eine neue Version des Systems am Server installiert wurde, besteht durch diese Vorgehensweise nach der Erstinstallation kein weiterer Wartungsbedarf an den Client-Rechnern). Jeder Client benötigt zudem eine Installation des Datenbank-Clients sowie die Registrierung des Medikamenten-Systems. Alternativ besteht die Möglichkeit, die Anwendungskomponenten in einem freigegebenen Ordner auf dem Server zu installieren und über eine Verknüpfung auf dem lokalen Client zu starten. In diesem Fall sind die Sicherheitseinstellungen für das .NET Framework entsprechend zu konfigurieren (nicht empfohlen).

#### 3.4. Anmerkungen

- Die Hard- und Softwarespezifikationen in diesem Dokument galten für die Nutzung von [DPV2] in Zusammenhang mit dem Oracle-Datenbankserver zum Zeitpunkt der Erstellung dieses Dokuments. Da ständig neue Versionen veröffentlicht werden behält sich axaris vor, diese Spezifikationen zu aktualisieren und anzupassen.
- axaris empfiehlt einen dedizierten Datenbankserver. Sollten weitere Anwendungen auf dem Server betrieben werden, müssen die als empfohlen angegebenen Werte entsprechend erhöht werden.
- Die Anforderungen an Hardware, Arbeitsspeicher und Speicherkapazität können abhängig von der Anzahl der Benutzer, der Netzwerknutzung, Festplattengrößen, Verbindungstypen und anderen Punkten sehr stark variieren. Die Hardware- und Softwareressourcen der Einrichtung sollten regelmäßig überprüft und mit den aktuellen Systemvoraussetzungen verglichen werden.
- axaris empfiehlt den Einsatz von Datensicherungs- und Datensicherheitskomponenten für Hardware-, Datenbestands- und Anwendungs-Redundanz. Dies schließt das Vorhandensein doppelter Komponenten – auch kompletter Serversysteme – zur Gewährleistung einer möglichst hohen Verfügbarkeit ein. Zusätzlich sollten Sicherungsgeräte zum Speichern der Datenbanksicherungsdateien eingesetzt werden. Ein gutes Sicherungskonzept erfordert auch den Einsatz von Standard-Sicherheits-Hard- und Software, wie z.B. Firewalls sowie Werkzeuge zum Schutz gegen Computerviren und Spyware.
- Die Konfiguration der Sicherheitskomponenten liegt in der Verantwortung der Einrichtung. Die hier vorgegebenen Systemanforderungen wurden nach bestem Wissen und Gewissen ermittelt. Eine Garantie für den reibungslosen Betrieb von [DPV2] DIAMAX im Rahmen dieser Systemanforderungen kann jedoch nicht gewährt werden.
- Diese Systemanforderungen können jederzeit ohne Ankündigung geändert werden.

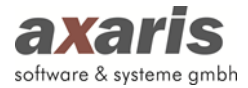

## 4. Neuinstallation von [DPV2]

#### 4.1. Allgemeine Informationen

- Innerhalb unserer Installationsroutine liefern wir eine Oracle-XE-Datenbank mit aus. In diesem Fall ist es wichtig, dass Sie zur Installation einen Datenbankserver verwenden, auf welchem sich noch keine andere Oracle-Datenbank befindet. Selbstverständlich können Sie auch eine bestehende Oracle-Enterprise-Datenbank verwenden, wenn diese bei Ihnen bereits im Einsatz sein sollte.
- Nach Start des Installer-Tools bieten wir zwei Installationsalternativen an:
  - [DPV2]-Datenbank auf diesem Arbeitsplatz erstmalig installieren

Hierbei kann die komplette Installation der Oracle-XE-Datenbank und der [DPV2]-Datenbankdateien in einem Zuge erledigt werden.

Bitte beachten Sie, dass hierbei Administratorenrechte vorhanden sein müssen.

Bestehenden [DPV2]-Datenbankserver verwenden (Aktualisierung und Neuinstallation)

Diese Option ist dann zu wählen, wenn Sie bereits eine Oracle-Enterprise-Datenbank im Einsatz haben oder aber zuvor die Oracle-XE-Datenbank manuell installiert haben.

#### 4.2. Starten der Installationsroutine

Bitte starten Sie mit einem Doppelklick die Datei "dpv2InstallerTool.exe", welche sich innerhalb des neu angelegten Installationsordners befindet.

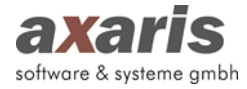

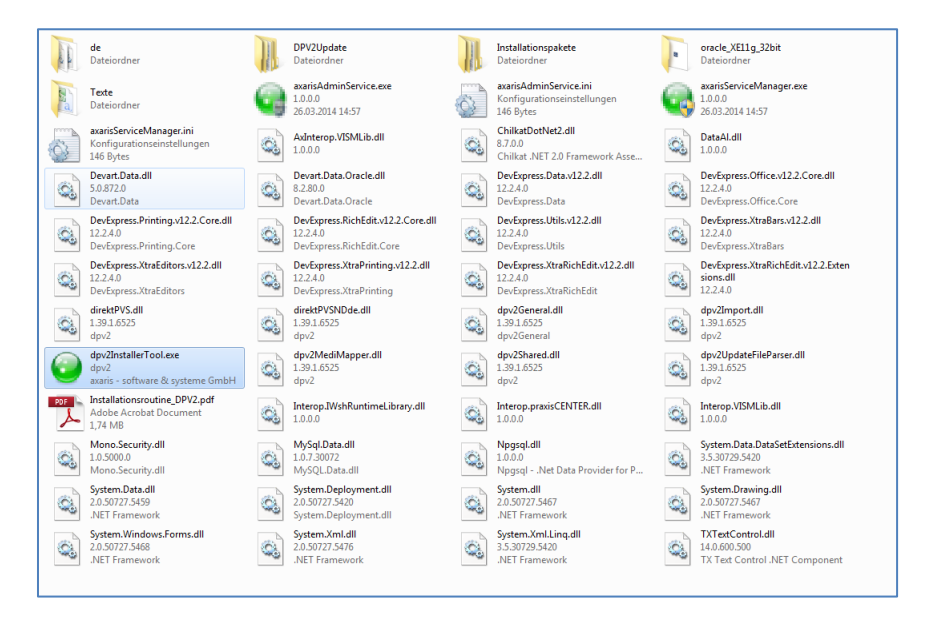

Bitte wählen Sie im erscheinenden Begrüßungsdialog die Sprache und klicken danach auf den grünen Pfeil um fortzufahren.

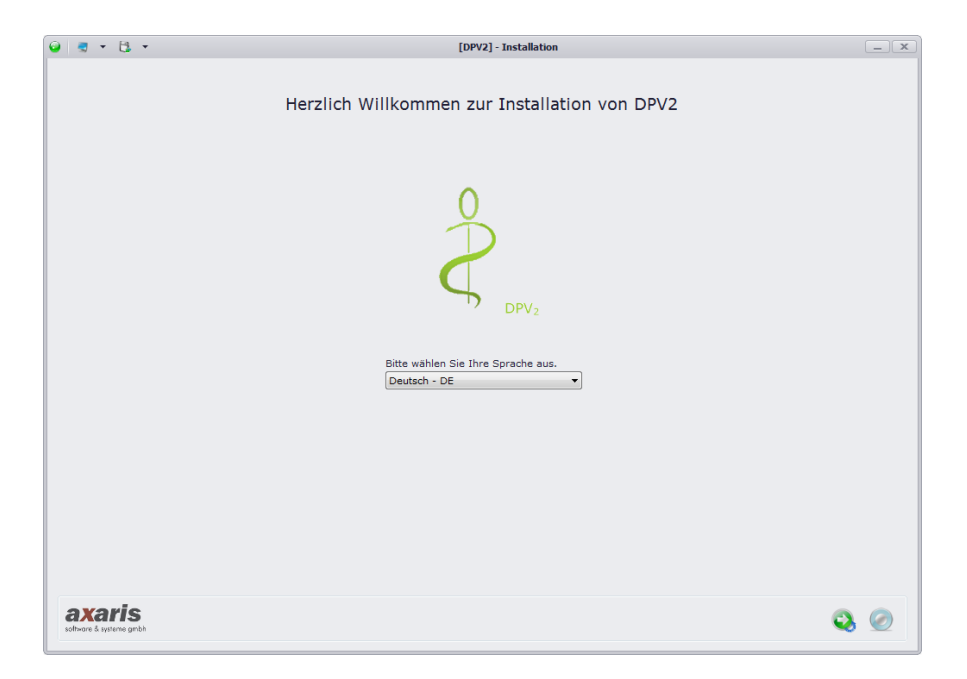

Danach wird die Installationsroutine entpackt und vorbereitet. Dies kann je nach Computer ein wenig Zeit in Anspruch nehmen. Nun erscheint folgender Dialog:

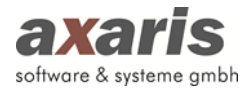

|   |                                                                                                    |                                                                                                    | [DP                                                                                                    | 2]-Installation - Version: 1.4                                                                  | 0.1.6594.01                                                                                                    |                                                        | _)) |
|---|----------------------------------------------------------------------------------------------------|----------------------------------------------------------------------------------------------------|----------------------------------------------------------------------------------------------------|-------------------------------------------------------------------------------------------------|----------------------------------------------------------------------------------------------------|--------------------------------------------------------|-----|
|   | Installationsoptionen                                                                                                    |                                                                                                    |                                                                                                    |                                                                                                 |                                                                                                    |                                                        |     |
|   | Bitte wählen Sie nun, welch                                                                                                    | e Komponente von DPV2                                                                                                    | Sie installieren m                                                                                                    | iöchten.                                                                                        |                                                                                                    |                                                        |     |
|   | DPV2]-Datenbank auf of<br>A: eleser Option installieren<br>DV2 arbeten wollen, müsser<br>A ministrator-Passwort I<br>P sawort     estehenden [DPV2]-Da<br>ht. eleser Option können Sie ( | liesem Arbeitsplatz erstm.<br>Sie de [DPV2]-Datenbank auf d<br>Sie dann den [DPv2]-Arbeitsp<br>für die neue Datenbank<br>W<br>Utenbankserver verwende<br>sine bestehende [DPV2]-Datenb | alig installieren<br>liesem Arbeitsplatz. I<br>latz installieren.<br>iederholung<br>n (Aktualisierung<br>ank auf die neueste 1 | Dieser wird dedurch zum Detenben<br>und Neuinstallation)<br>ferzion 1 40 1.6594 01 skcualiziere | kserver für DPV2 An allen anderen Netzwerlart<br>Benutzername / Schema<br>n oder eine (DPV2)-Dtsenbank auf einem beste | eitsplätzen, an denen Sie mit                          |     |
| • | Mit tieser Zusatzoption kön<br>(IPV2)-Arbeitsplatz inst<br>ese Option installiert bzw. a<br>(DPV2)-Datenbank                                                                             | nen Sie einen [DPV2]-Art<br>allieren oder aktualisieren<br>aktualisiert die [DPV2]-Installat                                                                                           | eitsplatz auf den<br>i<br>vion auf dem aktuelle                                                                                | n lokalen System installieren.<br>n Arbeitsplatz. Um DPV2 an diesem                             | ) Arbeitsplatz verwenden zu können benötigen                                                                           | Sie aber zusätzlich eine                               |     |
|   | Mindiesen Zusatzoptionen k                                                                                                    | önnen Sie ein oder mehr                                                                                                    | ere [DPV2]-Dien                                                                                                    | stprogramm(e) auf dem loka                                                                      | len System installieren.                                                                                               |                                                        |     |
|   | akaris [DPV2]direktPVS                                                                                                    | 2 Dienst installieren                                                                                                    | 🔅 (ist bereit                                                                                                    | s installiert)                                                                                  |                                                                                                    |                                                        |     |
|   | Wird benötigt, wenn sie das H<br>verwenden. Bei den anderen v<br>Ih em Hause - auch bei der G                                                                                            | Praxisverwaltungssystem Turb<br>von DPV2 unterstützten System<br>eschwindigkeit.                                                                                                    | oMed direktPVS2, Qui<br>en bringt die Verwen                                                                                   | ncy direktPVS2, MedVision Informa<br>dung des Dienstes Vorteile bei der                         | ationssysteme direktPVS2, x.comfort direktPVS<br>Konfiguration des Sammelimports und evtl                              | 2 oder DataVital direktPVS2<br>je nach Systemaufbau in |     |
|   | a: aris [DPV2]direktKIS<br>Wrd benötigt, wenn Sie DPV2                                                                                                    | Dienst installieren<br>'an ein Klinik-Informationssysi                                                                                                    | tem über HL7 anbind                                                                                                    | en wollen.                                                                                      |                                                                                                    |                                                        |     |
|   | 🔲 karis [DPV2]update Die                                                                                                    | enst installieren                                                                                                    | 0                                                                                                    |                                                                                                 |                                                                                                    |                                                        |     |
|   | Wird benötigt, wenn Sie für D                                                                                                    | PV2 automatisch im Hintergrun                                                                                                    | id Aktualisierungen e                                                                                                    | rhalten wollen.                                                                                 |                                                                                                    |                                                        |     |
|   | Erweiterte Dienstverwaltung                                                                                                    | öffnen                                                                                                    |                                                                                                    |                                                                                                 |                                                                                                    |                                                        |     |
|   |                                                                                                    |                                                                                                    |                                                                                                    |                                                                                                 |                                                                                                    |                                                        |     |

#### Installationsoptionen:

A – Verschiedene Installationsvarianten

- [DPV2]-Datenbank auf diesem Arbeitsplatz erstmalig installieren
- Bestehenden [DPV2]-Datenbankserver verwenden (Aktualisierung und Neuinstallation)

B - Installation des [DPV2]-Arbeitsplatzes

C – Installation der verschiedenen Dienste

#### 4.3. Komplettinstallation (inkl. Oracle-XE-Datenbank)

Bitte beachten Sie, dass Sie dafür über Administratorenrechte verfügen müssen. Sollten Sie keine Administratorenrechte besitzen, so erscheint Ihnen eine Meldung und die Möglichkeit, eine Komplettinstallation inkl. Oracle-XE-Datenbank ist für Sie inaktiv.

| Bitte wählen Sie                                                         | itte wählen Sie nun, welche Komponente von DPV2 Sie installieren möchten.                                                                                                    |              |        |                       |      |  |  |  |  |
|--------------------------------------------------------------------------|----------------------------------------------------------------------------------------------------|--------------|--------|-----------------------|------|--|--|--|--|
| [DPV2]-Date:<br>Mit dieser Optio<br>DPV2 arbeiten w                      | DPV2]-Datenbank auf diesem Arbeitsplatz erstmalig installieren<br>Mit dieser Option installieren Sie die (DPV2)-Datenbank auf diesem Arbeitsplatz. Dieser wird dedurch zum Datenbankserver für DPV2. An allen anderen Netzwerkarbeitsplätzen, an denen Sie mit<br>DPV2 arbeiten wollen, müssan Sie dann den (DPv2)-Arbeitsplatz installieren. |              |        |                       |      |  |  |  |  |
| Administrator                                                            | -Passwort für die neue Daten                                                                                                    | bank         |        |                       |      |  |  |  |  |
| Passwort                                                                 | ******                                                                                                    | Wiederholung | ****** | Benutzername / Schema | **** |  |  |  |  |
| <ul> <li>Bestehenden<br/>Mit dieser Optio<br/>Oracle-Datenbar</li> </ul> | Passwort     *********     Benutzername / Schema       ****     Benutzername / Schema     ****                                                                                                    |              |        |                       |      |  |  |  |  |

Bei Auswahl dieser Option werden Sie nach einem Oracle-Administrator-Passwort und nach einem Benutzernamen gefragt. Bitte vergeben Sie eigenständig sowohl das Passwort als auch den Benutzernamen und klicken danach auf den grünen Pfeil zum Fortfahren. Der Benutzername ist dabei standardmäßig vorbelegt. Sollten Sie lediglich

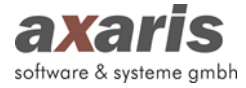

eine Installation auf Ihrem System vornehmen wollen, so können Sie die von uns vorgegebene Angabe einfach belassen.

| 🥹 👼 🕶 🔁 💌                       | [DPV2]-Installation - Version: 1.40.1.6594.01                                                                                                    |   | - × |
|---------------------------------|----------------------------------------------------------------------------------------------------|---|-----|
|                                 | Sie installieren die [DPV2]-Datenbank auf dem ausgewählten System zum ersten Mal.<br>Hierbei wird die Datenbank vorbereitet und mit länderspezifischen Inhalten befüllt. Je<br>nach System und Land kann dieser Vorgang zwischen 5 und 60 Minuten dauern.                                                                                                    |   |     |
|                                 | Bitte wählen Sie Ihr Land.         Deutschand         Image: State State |   |     |
| axaris<br>edmore & yverne grebb |                                                                                                    | * | ٩   |

Bitte wählen Sie das jeweilige Land. Je nachdem, welches Land Sie nun ausgewählt haben (im aktuellen Beispiel Deutschland), stehen Ihnen verschiedene Optionen zur Verfügung, über welche Sie selbst entscheiden können, ob diese installiert werden sollen oder nicht. Sollte bei den einzelnen Optionen der Haken automatisch gesetzt sein, so wird von uns empfohlen, diese Option auch zu installieren. Falls Sie bei der aktuellen Installation allerdings manche Optionen nicht installieren möchten, so können Sie diese in [DPV2] bei den Einstellungen des Systemadministrators später auch ohne Probleme nachinstallieren.

Bitte beachten Sie, dass die Installation von [DPV2] je nach angehakten Optionen längere Zeit in Anspruch nehmen kann (im Falle der Fertigarzneimittelliste ABDAMED rechnen Sie bitte mit bis zu 50 Minuten).

Klicken Sie danach bitte auf den grünen Pfeil zum Fortfahren.

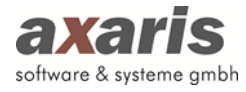

| 🕹   🗟 🔹 📴 🔹                        | [DPV2]-Installation - Version: 1.40.1.6594.01                                                                                                    |   | _ ×  |
|------------------------------------|----------------------------------------------------------------------------------------------------|---|------|
| <b>0</b>                           | [DPV2]-Installation - Version: 1.40.1.6594.01<br>Der Setup Assistent ist bereit mit der Installation zu beginnen.<br>Dieser Vorgang kann zwischen 10 und 80 Minuten dauern.<br>Klicken Sie auf 'Weiter' um die Installation zu starten. Um die Installation zu beenden, klicken Sie auf 'Abbrechen'. |   | _) X |
| axaris<br>software & systeme grabh |                                                                                                    | * | ۵.   |

Bitte klicken Sie auch hier im Fenster auf den grünen Pfeil, um mit der Installation zu beginnen.

#### ... die Installation beginnt ...

Zuerst wird die Oracle-Installation durchgeführt, die im Hintergrund abläuft. Sie werden davon nicht sehr viel mitbekommen. Im Anschluss startet dann die Installation von [DPV2] selbst.

|                | Nr. | Info                                                                                                    |
|----------------|-----|----------------------------------------------------------------------------------------------------|
| ок             |     | Ende                                                                                                    |
| ж              |     | Das Installationsprotokoll können Sie in DPV2 unter Update -> Updateprotokolle einsehen.                                  |
|                |     | Bitte beenden Sie die Installation. Anschließend starten Sie bitte DPV2, damit das Client-Update durchgeführt wird.       |
| .40.1.6594.01  | 82  | Die Installation ist vollständig abgeschlossen.                                                                           |
| 1.40.1.6594.01 | 82  | Das Ausführen der Anweisungen war erfolgreich und ohne Fehler.                                                            |
| 1.40.1.6594.01 | 82  |                                                                                                    |
| 1.40.1.6594.01 | 82  | < Aktuelle DPV2 Version                                                                                                   |
| 1.0.44.2159.01 | -1  | > Aktueller Benutzer :DPV3                                                                                                |
| 1.0.44.2159.01 | -1  |                                                                                                    |
| 1.0.44.2159.01 | -1  | > Komplette Ausführung (Gesamtdauer): 00:07:46.3776331                                                                    |
| 1.0.44.2159.01 | -1  | > Komplette Ausführung (Ende): 10:27:45.9616015                                                                           |
| 1.0.44.2159.01 | -1  | > Komplette Ausführung (Start): 10:19:59.5839684                                                                          |
| 1.0.44.2159.01 | -1  |                                                                                                    |
| 1.0.44.2159.01 | -1  | 10:27:45.9596013                                                                                                    |
| 1.0.44.2159.01 | -1  | Gesamtdauer: 00:00:00.1290129                                                                                             |
| 1.0.44.2159.01 | -1  | Ende: 10:27:45.9596013                                                                                                    |
| 1.0.44.2159.01 | -1  | Bitte warten Version wird auf 1.40.1.6594.01 gesetzt                                                                      |
| 1.0.44.2159.01 | -1  | Logdatei: E:\projects\dpv2\features_dpv2\feature_sprint_201402\dpv2InstallerTool\bin\Release\DPV2Update\DPV2_INSTALLATIO  |
| 1.0.44.2159.01 | -1  | Ausführung der Datei E:\projects\dpv2\features_dpv2\feature_sprint_201402\dpv2InstallerTool\bin\Release\DPV2Update\DPV2_I |
| 1.0.44.2159.01 | -1  | Datei = insertLastVersion.sql.                                                                                            |
| 1.0.44.2159.01 | -1  | Transaktion = NTA                                                                                                    |
| 1.0.44.2159.01 | -1  | Version = 1.40.1.6594.01                                                                                                  |
| 1.0.44.2159.01 | -1  | Nr. = -                                                                                                    |
| 1.0.44.2159.01 | -1  |                                                                                                    |
| 1.0.44.2159.01 | -1  |                                                                                                    |
| 1.0.44.2159.01 | -1  | 10:27:45.8305884                                                                                                    |
| 1.0.44.2159.01 | -1  | Gesamtdauer: 00:01:43.5053495                                                                                             |
| 0.44.0450.04   |     | Fada, 40.07.45 0005004                                                                                                    |

Die erfolgreiche Installation wird Ihnen zum Schluss am oberen Bildschirmrand angezeigt.

Bitte klicken Sie auf den grünen Haken, um die Installation fortzusetzen.

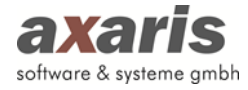

|                 | [DPV2]-Installation - Version: 1.40.1.6594.01                                                                                |   | _) ( x |
|-----------------|----------------------------------------------------------------------------------------------------|---|--------|
|                 | Die Installation wurde abgeschlossen.                                                                                        |   |        |
|                 | Klicken Sie auf 'Weiter' um weitere Installationen vorzunehmen. Um die Installation zu beenden, klicken Sie auf 'Schließen'. |   |        |
|                 |                                                                                                    |   |        |
|                 |                                                                                                    |   |        |
|                 |                                                                                                    |   |        |
|                 |                                                                                                    |   |        |
|                 |                                                                                                    |   |        |
| a <b>x</b> aris |                                                                                                    | 0 | 0      |

Sie müssen nun noch einen [DPV2]-Arbeitsplatz installieren. Bitte klicken Sie auf den grünen Pfeil, um die Installation fortzusetzen. Bitte fahren Sie mit Punkt 4.5 fort.

#### 4.4. Installation von [DPV2] bei bestehender Oracle-Datenbank

| 0 | Bestehenden [DPV2]-Datenbankserver verwenden (Aktualisierung und Neuinstallation)                                                                                                    |
|---|----------------------------------------------------------------------------------------------------|
|   | Mit dieser Option können Sie eine bestehende [DPV2]-Datenbank auf die neueste Version 1.40.1.6594.01 aktualisieren oder eine [DPV2]-Datenbank auf einem bestehenden<br>Oracle-Datenbankserver installieren. |

Bei Auswahl dieser Option kann entweder eine Erstinstallation bei vorhandener leerer Oracle-Datenbank erstellt oder aber ein Update einer bestehenden [DPV2]-Version durchgeführt werden. Klicken Sie bitte auf den grünen Pfeil zum Fortfahren.

| 🍛 💐 🕇 🚼 🔹 🛛 Datenbankkonfigu                                                                   | ration        | x  |  |  |  |
|------------------------------------------------------------------------------------------------|---------------|----|--|--|--|
| Um mit der [DPV2]-Datenbank kommunizieren zu<br>Verbindungsdaten zum Datenbankserver benötigt. | können werden |    |  |  |  |
| Gefundene Systeme                                                                              |               |    |  |  |  |
| DPV2 / xe @ localhost: 1521 (Version: [DPV2] nicht installiert)                                |               |    |  |  |  |
| Host / Datenbankserver (Name oder IP Adresse) Port<br>localhost 1521                           |               |    |  |  |  |
| Datenbankname                                                                                  |               |    |  |  |  |
| xe                                                                                             |               |    |  |  |  |
| Benutzername / Schema                                                                          |               |    |  |  |  |
| DPV2                                                                                           |               |    |  |  |  |
| Passwort des sys-Benutzers                                                                     |               |    |  |  |  |
| *********<br>Aktuell installierte [DPV2]-Version                                               |               |    |  |  |  |
| [DPV2] nicht installiert                                                                       |               | ٥. |  |  |  |
| Va 🔀                                                                                           |               |    |  |  |  |

Geben Sie nun bitte die Datenbankverbindung an. Je nachdem, ob eine Erstinstallation oder aber ein Update durchgeführt wird, erkennen Sie an der angezeigten [DPV2]-Version. Im aktuellen Beispiel wird eine Erstinstallation durchgeführt, da [DPV2] noch

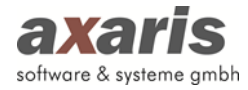

nicht installiert wurde. Ist [DPV2] allerdings bereits installiert, so wird die aktuell installierte Version angezeigt und auf diese ein Update durchgeführt. Wenn Sie einzelne Angaben zur Datenbankverbindung ändern, so klicken Sie bitte auf den blauen Kringel am rechten Rand, um die aktuell installierte [DPV2]-Version neu anzuzeigen. Die Angaben für die Datenbankverbindung sind nur beim ersten Mal manuell einzutragen. Nach Bestätigung dieses Dialogs werden Ihre Angaben in der Registrierung gespeichert und bei jedem weiteren Male einer [DPV2] Installation am gleichen Rechner automatisch ausgewählt.

| Host / Datenbankserver:     | localhost                                     |
|-----------------------------|-----------------------------------------------|
| Port:                       | 1521                                          |
| Datenbankname:              | XE                                            |
| Benutzername / Schema:      | DPV2                                          |
| Passwort des sys-Benutzers: | Passwort, welches bei der Oracle-Installation |
|                             | angegeben wurde                               |

Klicken Sie bitte auf den grünen Pfeil zum Fortfahren.

| 🥥 🖷 🕶 🔁 💌 | [DPV2]-Installation - Version: 1.40.1.6594.01                                                                                                    |   | _ × |
|-----------|----------------------------------------------------------------------------------------------------|---|-----|
|           | Sie installieren die [DPV2]-Datenbank auf dem ausgewählten System zum ersten Mal.<br>Hierbei wird die Datenbank vorbereitet und mit länderspezifischen Inhalten befüllt. Je<br>nach System und Land kann dieser Vorgang zwischen 5 und 60 Minuten dauern.                                                                                                    |   |     |
|           | Bitte wählen Sie Ihr Land.  Deutschein ICD 10 installieren (Installationsdauer bis zu 1 Minute(n))  C Deutschen Diagnosenthesaurus installieren (Installationsdauer bis zu 2 Minute(n))  Datenliste zur automatischen Ermittlung der Distanz zum Zentrum installieren (Installationsdauer bis zu 2 Minute(n))  C Ferligarzneimittliske (ABDAMPD) installieren (Installationsdauer bis zu 5 Minute(n)) |   |     |
| axaris    |                                                                                                    | × | a   |

Bitte wählen Sie das jeweilige Land. Je nachdem, welches Land Sie nun ausgewählt haben (im aktuellen Beispiel Deutschland), stehen Ihnen verschiedene Optionen zur Verfügung, über welche Sie selbst entscheiden können, ob diese installiert werden sollen oder nicht. Sollte bei den einzelnen Optionen der Haken automatisch gesetzt sein, so wird von uns empfohlen, diese Option auch zu installieren. Falls Sie bei der aktuellen Installation allerdings manche Optionen nicht installieren möchten, so können Sie diese in [DPV2] bei den Einstellungen des Systemadministrators später auch ohne Probleme nachinstallieren.

Bitte beachten Sie, dass die Installation von [DPV2] je nach angehakten Optionen längere Zeit in Anspruch nehmen kann (im Falle der Fertigarzneimittelliste ABDAMED rechnen Sie bitte mit bis zu 50 Minuten).

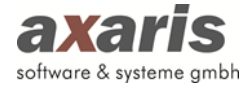

| 🥹 🗟 🔹 🖕 🔹 👘                       | [DPV2]-Installation - Version: 1.40.1.6594.01                                                                                                    |   | _ × |
|-----------------------------------|----------------------------------------------------------------------------------------------------|---|-----|
|                                   | Der Setup Assistent ist bereit mit der Installation zu beginnen.<br>Dieser Vorgang kann zwischen 10 und 80 Minuten dauern.<br>Klicken Sie auf 'Weiter' um die Installation zu starten. Um die Installation zu beenden, klicken Sie auf 'Abbrechen'. |   |     |
|                                   |                                                                                                    |   |     |
|                                   |                                                                                                    |   |     |
|                                   |                                                                                                    |   |     |
| axaris<br>software & vaterne gmbh |                                                                                                    | ≫ | ٩   |

Klicken Sie danach bitte auf den grünen Pfeil zum Fortfahren.

Bitte klicken Sie auch hier im Fenster auf den grünen Pfeil, um mit der Installation zu beginnen.

|                  | 4r. 1 | Info                                                                                                    |
|------------------|-------|----------------------------------------------------------------------------------------------------|
| ок               | E     | Ende                                                                                                    |
| ок               | 0     | Das Installationsprotokoll können Sie in DPV2 unter Update -> Updateprotokolle einsehen.                                  |
|                  | E     | Bitte beenden Sie die Installation. Anschließend starten Sie bitte DPV2, damit das Client-Update durchgeführt wird.       |
| 1.40.1.6594.01 8 | 32 C  | Die Installation ist vollständig abgeschlossen.                                                                           |
| 1.40.1.6594.01 8 | 32 E  | Das Ausführen der Anweisungen war erfolgreich und ohne Fehler.                                                            |
| 1.40.1.6594.01 8 | 32    |                                                                                                    |
| 1.40.1.6594.01 8 | 32 <  | < Aktuelle DPV2 Version                                                                                                   |
| 1.0.44.2159.01 - | 1     | > Aktueller Benutzer :DPV3                                                                                                |
| 1.0.44.2159.01 - | 1     |                                                                                                    |
| 1.0.44.2159.01 - | 1     | > Komplette Ausführung (Gesamtdauer): 00:07:46.3776331                                                                    |
| 1.0.44.2159.01 - | 1     | > Komplette Ausführung (Ende): 10:27:45.9616015                                                                           |
| 1.0.44.2159.01 - | 1     | > Komplette Ausführung (Start): 10:19:59.5839684                                                                          |
| 1.0.44.2159.01 - | 1     |                                                                                                    |
| 1.0.44.2159.01 - | 1 1   | 10:27:45.9596013                                                                                                    |
| 1.0.44.2159.01 - | 1 0   | Gesamtdauer: 00:00:00.1290129                                                                                             |
| 1.0.44.2159.01 - | -1 E  | Ende: 10:27:45.9596013                                                                                                    |
| 1.0.44.2159.01 - | -1 E  | Bitte warten Version wird auf 1.40.1.6594.01 gesetzt                                                                      |
| 1.0.44.2159.01 - | -1 L  | Logdatei: E:\projects\dpv2\features_dpv2\feature_sprint_201402\dpv2InstallerTool\bin\Release\DPV2Update\DPV2_INSTALLATIO  |
| 1.0.44.2159.01 - | 1 A   | Ausführung der Datei E:\projects\dpv2\features_dpv2\feature_sprint_201402\dpv2InstallerTool\bin\Release\DPV2Update\DPV2_I |
| 1.0.44.2159.01 - | 1 0   | Datei = insertLastVersion.sql.                                                                                            |
| 1.0.44.2159.01 - | 1 T   | Transaktion = NTA                                                                                                    |
| 1.0.44.2159.01 - | 1 V   | Version = 1.40.1.6594.01                                                                                                  |
| 1.0.44.2159.01 - | 1 N   | Nr. = -                                                                                                    |
| 1.0.44.2159.01 - | 1     |                                                                                                    |
| 1.0.44.2159.01 - | 1     |                                                                                                    |
| 1.0.44.2159.01 - | 1 1   | 10:27:45.8305884                                                                                                    |
|                  | .1 (  | Gesamtdauer: 00:01:43.5053495                                                                                             |
| 1.0.44.2159.01 - |       |                                                                                                    |

... die Installation beginnt ...

Die erfolgreiche Installation wird Ihnen zum Schluss am oberen Bildschirmrand angezeigt.

Bitte klicken Sie auf den grünen Haken, um die Installation fortzusetzen.

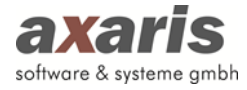

| <b>-</b>        | [DPV2]-Installation - Version: 1.40.1.6594.01                                                                                | 1 |
|-----------------|----------------------------------------------------------------------------------------------------|---|
|                 | Die Installation wurde abgeschlossen.                                                                                        |   |
|                 | Klicken Sie auf 'Weiter' um weitere Installationen vorzunehmen. Um die Installation zu beenden, klicken Sie auf 'Schließen'. |   |
|                 |                                                                                                    |   |
|                 |                                                                                                    |   |
|                 |                                                                                                    |   |
|                 |                                                                                                    |   |
|                 |                                                                                                    |   |
| a <b>x</b> aris |                                                                                                    | 0 |

Sie müssen nun noch einen [DPV2]-Arbeitsplatz installieren. Bitte klicken Sie auf den grünen Pfeil, um die Installation fortzusetzen. Bitte fahren Sie mit Punkt 4.5 fort.

#### 4.5. Installation des [DPV2]-Arbeitsplatzes

| Mit dieser Zusatzoption können Sie einen [DPV2]-Arbeitsplatz auf dem lokalen System installieren.                                                                                                    |
|----------------------------------------------------------------------------------------------------|
|                                                                                                    |
| Diese Option installiert bzw. aktualisiert die [DPV2]-Installation auf dem aktuellen Arbeitsplatz. Um DPV2 an diesem Arbeitsplatz verwenden zu können benötigen Sie aber zusätzlich eine<br>[DPV2]-Datenbank. |

Bei Auswahl dieser Option wird ein [DPV2]-Arbeitsplatz installiert. Dieser ist notwendig, damit man [DPV2] von diesem Arbeitsplatz starten kann. Genau genommen wird ein lokaler Ordner "DPV2" angelegt und ein Icon auf dem Desktop erzeugt. Klicken Sie bitte auf den grünen Pfeil zum Fortfahren.

| 😧 💽 🔹 🔪 🔹 Datenbankkonfigu                                                                     | ration        | x  |
|------------------------------------------------------------------------------------------------|---------------|----|
| Um mit der [DPV2]-Datenbank kommunizieren zu<br>Verbindungsdaten zum Datenbankserver benötigt. | können werden |    |
| Gefundene Systeme                                                                              |               |    |
| DPV2 / xe @ localhost: 1521 (Version: 1.40.1.659                                               | 4.01)         | •  |
| Host / Datenbankserver (Name oder IP Adresse)<br>localhost                                     | Port<br>1521  |    |
| Datenbankname                                                                                  |               |    |
| xe                                                                                             |               |    |
| Benutzername / Schema                                                                          |               |    |
| DPV2                                                                                           |               |    |
| Passwort des sys-Benutzers                                                                     |               |    |
| ******                                                                                         |               |    |
| Aktuell installierte [DPV2]-Version                                                            |               |    |
| 1.40.1.6594.01                                                                                 |               | ۵. |
| ×4 ×4                                                                                          |               |    |

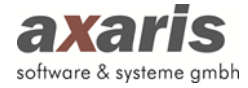

Am Datenbankserver sollte die erscheinende Maske bereits Daten zur [DPV2]-Version enthalten und Sie müssen keinerlei Angaben mehr machen. Wenn Sie den [DPV2]-Arbeitsplatz an einem Client vornehmen, so müssen Sie diese Maske wieder befüllen:

| Host / Datenbankserver:     | IP-Adresse oder Name des Datenbankservers     |
|-----------------------------|-----------------------------------------------|
| Port:                       | 1521                                          |
| Datenbankname:              | XE                                            |
| Benutzername / Schema:      | DPV2                                          |
| Passwort des sys-Benutzers: | Passwort, welches bei der Oracle-Installation |
|                             | angegeben wurde                               |

Wenn Sie nach der Eingabe der Daten auf den blauen Kringel am rechten Rand beim Feld "Aktuell installierte [DPV2]-Version" klicken, so wird Ihnen angezeigt, welche [DPV2]-Version derzeit installiert ist.

Klicken Sie bitte auf den grünen Pfeil zum Fortfahren.

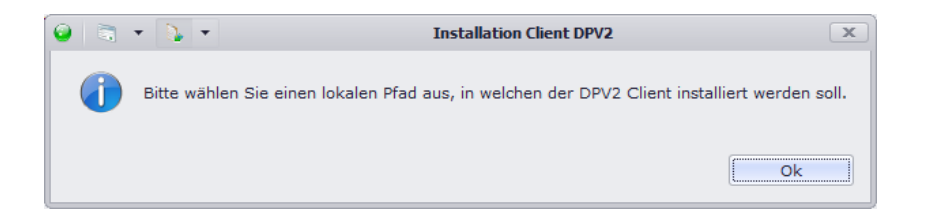

Bitte klicken Sie auf den Button "OK".

| Ordner suchen                                        |
|------------------------------------------------------|
|                                                      |
|                                                      |
| ▶ 🔚 Bibliotheken 🔺                                   |
| 🛛 🚺 Markus Müller                                    |
| ⊿ 🖳 Computer 🗉                                       |
| BOOTCAMP (C:)                                        |
| Lokaler Datenträger (D:)                             |
| ▷ 🚅 mulle (\\manuela1) (H:)                          |
| Image: Second State (\\MEDEA-VM-PVS\zimmer - Koping) |
| ▷ 🔄 d-doc (\\milena) (Q:)                            |
| ▷ 🙀 medea-vm-pvs (\\MEDEA-VM-PVS) (R:)               |
| ▷ 🚅 dpv2 (\\milena) (S:)                             |
| ▷ 🖵 testversionen (\\milena) (T:) 🔻                  |
| 4                                                    |
| Neuen Ordner erstellen OK Abbrechen                  |
|                                                      |

Bitte wählen Sie einen lokalen Speicherort aus. In unserem Beispiel wurde die lokale Festplatte "C" ausgewählt.

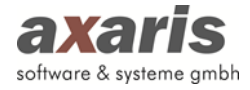

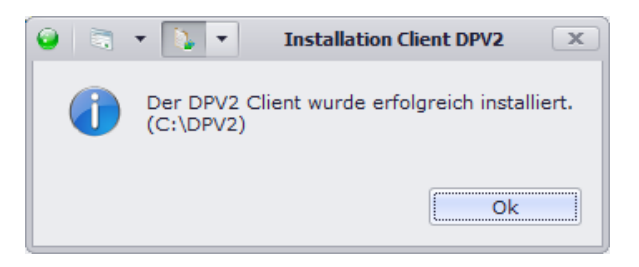

Nach der Bestätigung durch den "OK"-Button wird danach der Ordner "C:\DPV2" angelegt und ein Icon auf dem Desktop angelegt.

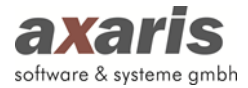

## 5. Updateinstallation von [DPV2]

#### 5.1. Vorabprüfung bestimmter Informationen

Bitte prüfen Sie vor der eigentlichen Installation des Updates in [DPV2] über "Hilfe"  $\rightarrow$  "Info" folgende beiden Informationen:

- Name des Datenbankservers (z. B. eine IP-Adresse, z. B. "192.168.10.1" oder ein Computername, z. B. "Server")
- Datenbankversion (z. B. "1.32.2.5697")

Bitte beachten Sie weiterhin, dass Sie Updates unbedingt am Datenbankserver durchführen sollten.

Sollten Sie eine Version 1.35.x oder älter einsetzen, so muss vor dem Einspielen des Updates unbedingt eine [DPV2]-Datensicherung in Form eines Oracle-Full-Dumps durchgeführt werden. Ab der Version 1.36.x wird eine Datensicherung während der Installationsroutine durchgeführt.

#### 5.2. Deinstallation evtl. vorhandener Dienste (bis aktuelle Version 1.37.x)

Sollten Sie eine [DPV2]-Version 1.37.x oder älter einsetzen und eines der folgenden Praxisverwaltungssysteme verwenden, so müssen Sie zuerst den vorhandenen Dienst [DPV2] direktPVS deinstallieren:

- Turbomed
- Medical Office
- Nephro7
- Quincy

Die Deinstallation des Dienstes [DPV2] direktPVS können Sie über die Softwareliste ("Start"  $\rightarrow$  "Systemsteuerung"  $\rightarrow$  "Software" bzw. "Programme und Funktionen") bewerkstelligen.

#### 5.3. Starten der Installationsroutine

Bitte starten Sie mit einem Doppelklick die Datei "dpv2InstallerTool.exe", welche sich innerhalb des neu angelegten Installationsordners befindet.

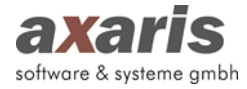

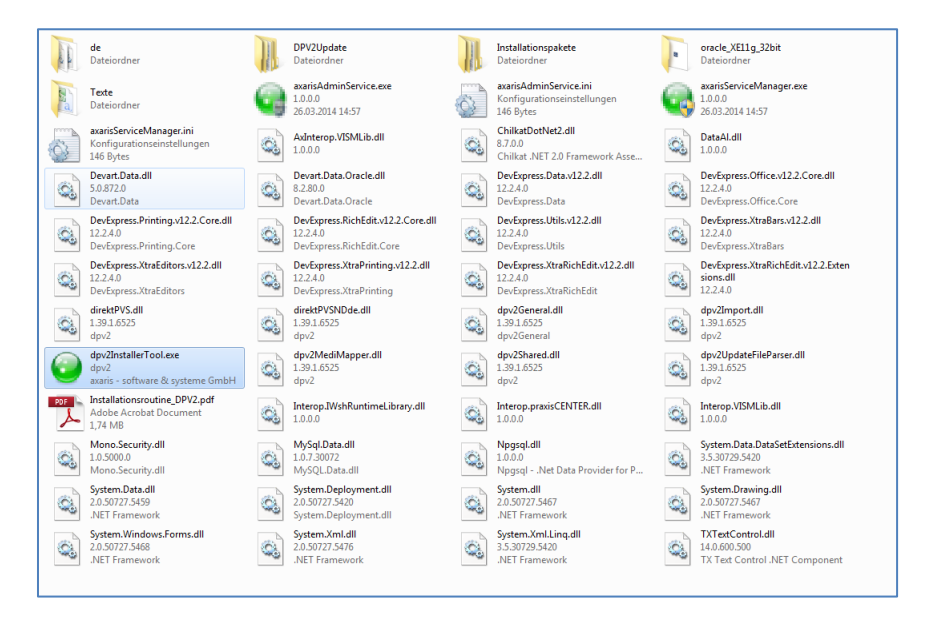

Bitte wählen Sie im erscheinenden Begrüßungsdialog die Sprache und klicken danach auf den grünen Pfeil um fortzufahren.

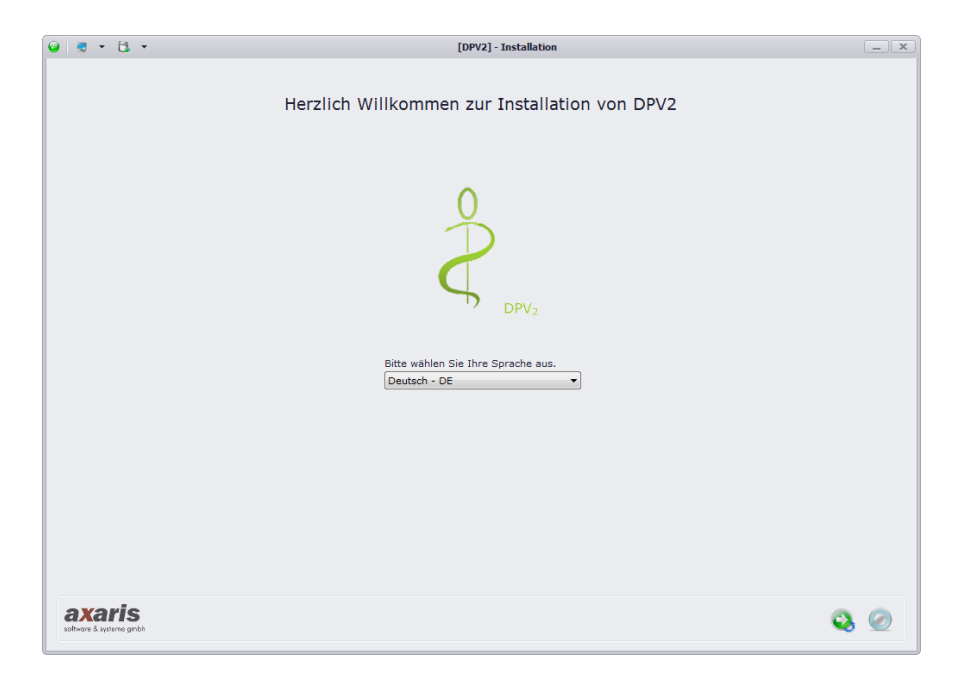

Danach wird die Installationsroutine entpackt und vorbereitet. Dies kann je nach Computer ein wenig Zeit in Anspruch nehmen. Nun erscheint folgender Dialog:

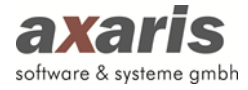

|   |                                                                                                    | [DPV2]-Installation - Version: 1.4                                                                                                    | 0.1.6594.01                                   | _                                                      |
|---|----------------------------------------------------------------------------------------------------|----------------------------------------------------------------------------------------------------|-----------------------------------------------|--------------------------------------------------------|
|   | Installationsoptionen                                                                                                    |                                                                                                    |                                               |                                                        |
|   | Bitte wahlen Sie nun, welche Komponente von DP                                                                                                    | V2 Sie installieren mochten.                                                                                                    |                                               |                                                        |
|   | <ul> <li>[DPV2]-Datenbank auf diesem Arbeitsplatz ers<br/>Mit dieser Option installieren Sie die [DPV2]-Datenbank as<br/>DPV2 arbeiten wollen, müssen Sie dann den [DPv2]-Arbeit</li> </ul>                                                                                                    | tmalig installieren<br>1f diesem Arbeitsplätz. Dieser wird dadurch zum Datenban<br>tsplätz installieren.                                    | kserver für DPV2.An allen anderen Netzwerkarb | eitsplätzen, an denen Sie mit                          |
|   | Administrator-Passwort für die neue Datenbank                                                                                                    | د                                                                                                    |                                               |                                                        |
|   | Passwort                                                                                                    | Wiederholung                                                                                                    | Benutzername / Schema                         |                                                        |
| ( | <ul> <li>Bistehenden [DPV2]-Datenbankserver verwen<br/>ht dieser Option können Sie eine bestehende [DPV2]-Date<br/>Oracle-Datenbankserver installieren.</li> </ul>                                                                                                    | den (Aktualisierung und Neuinstallation)<br>enbank auf die neueste Version 1.40.1.6594.01 aktualisiere                                      | n oder eine [DPV2]-Datenbank auf einem beste  | henden                                                 |
| ( | Mit teser Zusatzoption können Sie einen [DPV2]-<br>[ [JPV2]-Arbeitsplatz installieren oder aktualisie<br>ese Option installier bzw. aktualisiert die [DPV2]-Insta<br>[DPV2]-Datenbank.                                                                                                    | Arbeitsplatz auf dem lokalen System installieren<br>ren<br>Jilation auf dem aktuellen Arbeitsplatz. Um DPV2 an diesen                       | Arbeitsplatz verwenden zu können benötigen    | Sie aber zusätzlich eine                               |
|   | Mindiesen Zusatzoptionen können Sie ein oder me                                                                                                    | hrere [DPV2]-Dienstprogramm(e) auf dem loka                                                                                                 | len System installieren.                      |                                                        |
|   | akaris [DPV2]direktPVS2 Dienst installieren                                                                                                    | (ist bereits installiert)                                                                                                    |                                               |                                                        |
|   | Wird benötigt, wenn sie das Praxisverwaltungssystem T                                                                                                    | urboMed direktPVS2, Quincy direktPVS2, MedVision Inform.                                                                                    | ationssysteme direktPVS2, x comfort direktPVS |                                                        |
|   | verwenden. Bei den anderen von DPV2 unterstutzten Sys<br>Ih em Hause - auch bei der Geschwindigkeit.                                                                                                    | temen bringt die Verwendung des Dienstes Vorteile bei der                                                                                   | Konfiguration des Sammelimports und evtl      | je nach Systemaufbau in                                |
|   | ve wenden. Bei den anderen von DPV2 unterstutzten Sys<br>IP em Hause - auch bei der Geschwindigkeit.<br>ataris [DPV2]direktKIS Dienst installieren                                                                                                    | temen bringt die Verwendung des Dienstes Vorteile bei der                                                                                   | Konfiguration des Sammélimports und evtl      | 2 ooer Datavital onextrv52<br>je nach Systemaufbau in  |
|   | verwenden, bei den anderen von DVV2 unterstutzten Sys<br>IP em Hause - auch bei der Geschwindigkeit.<br>azeris [DPV2]direktKIS Dienst installieren<br>Wird benötigt, wenn Sie DPV2 an ein Klinik-Informationss                                                                                                    | emen bringt die Verwendung des Dienstes Vorteile bei der<br>O<br>system über HL7 anbinden wollen.                                           | Konfiguration des Sammelimports und evtl      | 2 ober Ustavital direktrv52<br>je nach Systemaufbau in |
|   | <ul> <li>wwerden. Be den anderen von DVV2 unterstutzten sys<br/>Im mit kasse - auch ei der Geschwindigkeit.</li> <li>ozaris [DPV2]direktKIS Dienst installieren<br/>Wird benötigt, wenn Sie DPV2 an ein Klinik-Informations;</li> <li>karis [DPV2]update Dienst installieren</li> </ul>                                                                                                   | temen onngt die Verwendung des Dienstes Vorteile bei der<br>system über HL7 anbinden wollen.                                                | Konfiguration des Sammelimports und evtl      | 2 oder Ustavital direktrv52<br>je nach Systemaufbau in |
|   | <ul> <li>venneden, be den anderen von DVZ unterstuczten sys<br/>Ihem Hause - auch bei der Geschmindigket:</li> <li>ataris (DPV2)direktKIS Dienst installieren<br/>Wrd benötigt, wenn Sie DPV2 an ein Klinik-Informationsi</li> <li>ukaris (DPV2)update Dienst installieren<br/>Kird benötigt, wenn Sie für DPV2 aucanatisch im Klinik-</li> </ul>                                         | emen ornigt die Verwendung des Dienstes Vorteile bei der<br>system über HL7 anbinden wolfen.<br>rund Alszullisierungen erhalten wolfen.     | Konfiguration des Sammelimports und evcl      | 2 ober Jolavital Urektrysz<br>je nach Systemaufbau in  |
|   | <ul> <li>venenden, be den andreen von DVZ unterstuczten sys<br/>Ihem Hause - auch bei der Geschmindigket:</li> <li>andris (DPV2)direktKIS Dienst installieren<br/>Wird benötigt, wenn Sie DPV2 an ein Klinik-Informationsz<br/>inkaris (DPV2)update Dienst installieren<br/>Krif benötigt, wenn Sie für DPV2 automatisch im Hinterg<br/>Erweiterte Dienstverwaltung öffnen</li> </ul>     | emen oringt die Verwendung des Dienstes Vorteile bei der<br>syssem über HL7 anbinden wollen.<br>rund Aktualizierungen erhalten wollen.      | Konfiguration des Sammelimports und evtl      | d ober udantar üredri sz<br>je nach Systemaufbau in    |
|   | <ul> <li>Wanneben, Bee des Andreier von DVV2 unterstuczten syst<br/>Imm Russer - such Bei der Geschnindigket:</li> <li>endaris [DPV2]direktXIS Dienst installieren<br/>Wird bendogt, wen Sie DP2 an ein Klinik-Informationst</li> <li>Invaris (DPV2)update Dienst installieren<br/>Kind bendogt, wen Sie Kir DP2 aucanatisch im Hinterg<br/>Enventerte Dienstverwaltung offnen</li> </ul> | emen oringt die Verwendung des Dienstes Vorteile bei der<br>vystem über H.7 anbinden wellen.<br>©<br>rund Altualisierungen erhalten wollen. | Konfiguration des Sammelimports und evtl -    | a oree loggenauf of offer the                          |

#### Installationsoptionen:

A – Installation des Updates

B - Installation des [DPV2]-Arbeitsplatzes

C - Installation bzw. Aktualisierung der verschiedenen Dienste

Sollten Sie eine aktuelle Version 1.35.x oder älter einsetzen, so fahren Sie bitte mit Punkt 5.4 fort, sollten Sie eine aktuelle Version 1.36.x oder jünger einsetzen, so fahren Sie bitte mit Punkt 5.5 fort.

#### 5.4. Fortsetzung der Installationsroutine (bei aktueller Version 1.35.x oder älter)

Vor dem Einspielen des Updates müssen sämtliche Benutzer die Arbeiten in [DPV2] einstellen und selbiges beenden.

Sollten Sie eine HL7-Anbindung an Ihr Klinikinformationssystem einsetzen, so muss vor dem Update ebenfalls der Dienst [DPV2] direktKIS beendet werden. Dies können Sie über die Windows-Dienstverwaltung umsetzen.

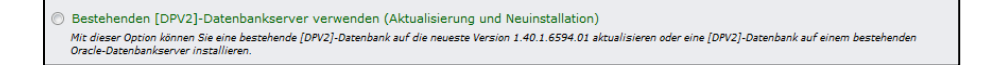

Bitte aktivieren Sie diese Option und klicken danach auf den grünen Pfeil zum Fortfahren.

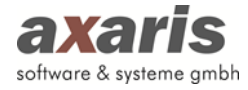

| 🤪 🗟 🔹 🚺 🔹 Datenbankkonfigur                                                                                  | ation        | x |  |  |
|----------------------------------------------------------------------------------------------------|--------------|---|--|--|
| Um mit der [DPV2]-Datenbank kommunizieren zu können werden<br>Verbindungsdaten zum Datenbankserver benötigt. |              |   |  |  |
| Gefundene Systeme                                                                                            |              |   |  |  |
| dpv2 / xe @ localhost: 1521 (Version: 1.30.1.5542                                                            | 2.01)        | • |  |  |
| Host / Datenbankserver (Name oder IP Adresse)<br>localhost                                                   | Port<br>1521 |   |  |  |
| Datenbankname                                                                                                |              |   |  |  |
| xe                                                                                                    |              |   |  |  |
| Benutzername / Schema                                                                                        |              |   |  |  |
| dpv2                                                                                                    |              |   |  |  |
| Passwort des sys-Benutzers                                                                                   |              | _ |  |  |
| Aktuell installierte [DPV2]-Version                                                                          |              |   |  |  |
| 1.30.1.5542.01                                                                                               |              | ۵ |  |  |
| <b>√</b> # ¥#                                                                                                |              |   |  |  |

Wenn Sie das Update am Datenbankserver ausführen, so sollte in der Rubrik "Gefundene Systeme" mindestens ein Eintrag erscheinen. Bitte wählen Sie den entsprechenden Eintrag aus. Es wird Ihnen auch angezeigt, welche Version Sie derzeit im Einsatz haben. Bitte klicken Sie auf das grüne Häkchen zum Fortfahren.

| 0        | • [ •                            | [DP¥2]-Installation                                                                                                    | x |
|----------|----------------------------------|----------------------------------------------------------------------------------------------------|---|
| <u> </u> | Bitte stellen S<br>Es kann sonst | ie sicher, dass KEIN Benutzer mehr an DPV2 angemeldet ist und alle Dienste abgeschaltet wurden<br>: zu Datenverlusten bzwinkonsistenzen kommen.<br>Ok Abbrechen |   |

Es erscheint nochmals eine Meldung, dass sämtliche Arbeiten in [DPV2] eingestellt werden müssen und die vorhandenen Dienste beendet sein müssen. Bitte klicken Sie auf den Button "OK".

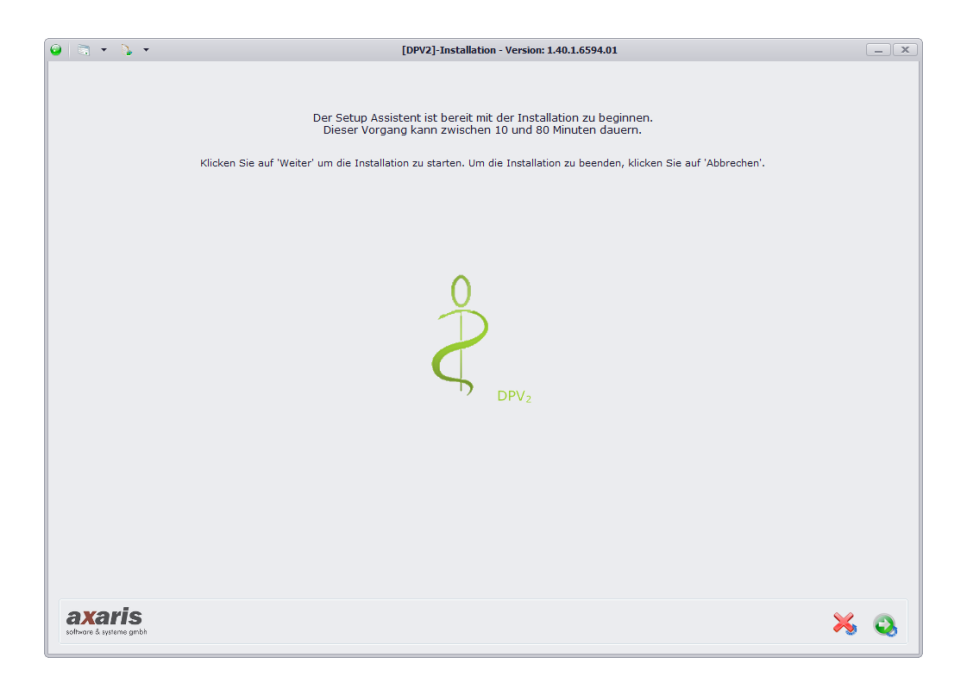

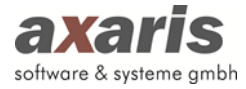

Bitte klicken Sie auch hier im Fenster auf den grünen Pfeil, um mit der Installation zu beginnen.

|                | Nr. | Info                                                                                                    |
|----------------|-----|----------------------------------------------------------------------------------------------------|
| ок             |     | Ende                                                                                                    |
| ок             |     | Das Installationsprotokoll können Sie in DPV2 unter Update -> Updateprotokolle einsehen.                                  |
|                |     | Bitte beenden Sie die Installation. Anschließend starten Sie bitte DPV2, damit das Client-Update durchgeführt wird.       |
| 1.40.1.6594.01 | 82  | Die Installation ist vollständig abgeschlossen.                                                                           |
| 1.40.1.6594.01 | 82  | Das Ausführen der Anweisungen war erfolgreich und ohne Fehler.                                                            |
| 1.40.1.6594.01 | 82  |                                                                                                    |
| 1.40.1.6594.01 | 82  | < Aktuelle DPV2 Version                                                                                                   |
| 1.0.44.2159.01 | -1  | > Aktueller Benutzer :DPV3                                                                                                |
| 1.0.44.2159.01 | -1  |                                                                                                    |
| 1.0.44.2159.01 | -1  | > Komplette Ausführung (Gesamtdauer): 00:07:46.3776331                                                                    |
| 1.0.44.2159.01 | -1  | > Komplette Ausführung (Ende): 10:27:45.9616015                                                                           |
| 1.0.44.2159.01 | -1  | > Komplette Ausführung (Start): 10:19:59.5839684                                                                          |
| 1.0.44.2159.01 | -1  |                                                                                                    |
| 1.0.44.2159.01 | -1  | 10:27:45.9596013                                                                                                    |
| 1.0.44.2159.01 | -1  | Gesamtdauer: 00:00:00.1290129                                                                                             |
| 1.0.44.2159.01 | -1  | Ende: 10:27:45.9596013                                                                                                    |
|                |     |                                                                                                    |
| 1.0.44.2159.01 | -1  | Bitte warten Version wird auf 1.40.1.6594.01 gesetzt                                                                      |
| 1.0.44.2159.01 | -1  | Logdatei: E:\projects\dpv2\features dpv2\feature sprint 201402\dpv2InstallerTool\bin\Release\DPV2Update\DPV2 INSTALLATIO  |
| 1.0.44.2159.01 | -1  | Ausführung der Datei E:\projects\dpv2\features dpv2\feature sprint 201402\dpv2InstallerTool\bin\Release\DPV2Update\DPV2 I |
| 1.0.44.2159.01 | -1  | Datei = insertLastVersion.sgl.                                                                                            |
| 1.0.44.2159.01 | -1  | Transaktion = NTA                                                                                                    |
| 1.0.44.2159.01 | -1  | Version = 1.40.1.6594.01                                                                                                  |
| 1.0.44.2159.01 | -1  | Nr. = -                                                                                                    |
| 1.0.44.2159.01 | -1  |                                                                                                    |
| 1 0 44 2159 01 | -1  |                                                                                                    |
| 101112102101   | -1  | 10:27:45.8305884                                                                                                    |
| 1.0.44.2159.01 | -   | Geographic 00:01:42 5052495                                                                                               |
| 1.0.44.2159.01 | -1  |                                                                                                    |

... die Installation beginnt ...

Die erfolgreiche Installation wird Ihnen zum Schluss am oberen Bildschirmrand angezeigt. Bitte klicken Sie auf den grünen Haken.

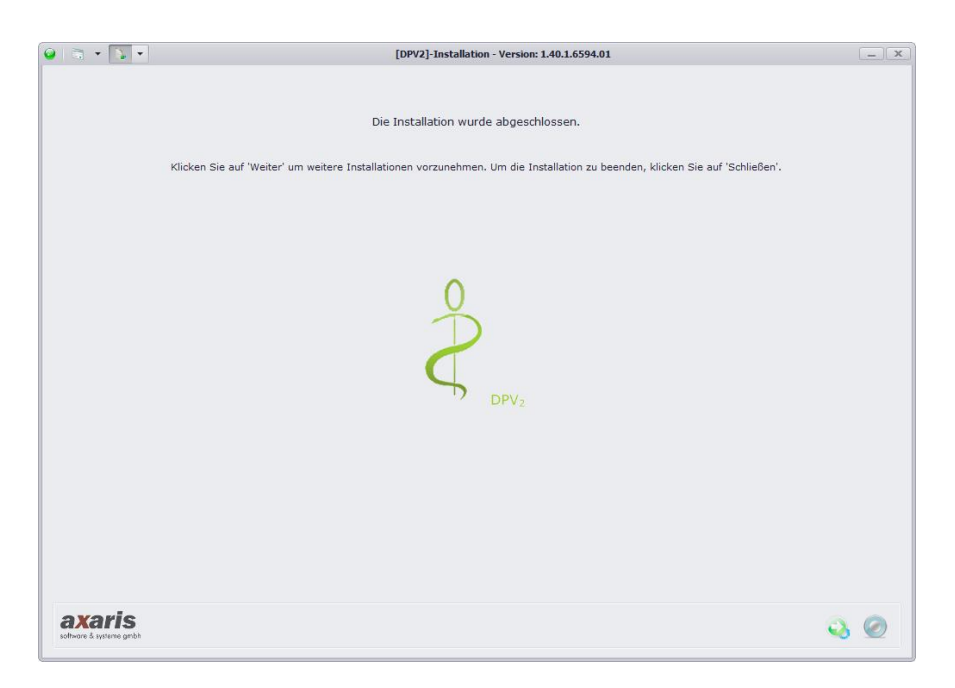

Wenn Sie die Installation fortsetzen wollen (Arbeitsplatz installieren oder Dienste aktualisieren), so klicken Sie bitte auf den grünen Pfeil. Wenn Sie die Installation beenden wollen, so klicken Sie bitte auf den blauen Kringel.

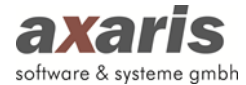

#### 5.5. Fortsetzung der Installationsroutine (bei aktueller Version 1.36.x oder jünger)

Bestehenden [DPV2]-Datenbankserver verwenden (Aktualisierung und Neuinstallation) Mit dieser Option können Sie eine bestehende (DPV2]-Datenbank auf die neueste Version 1.40.1.6594.01 aktualisieren oder eine [DPV2]-Datenbank auf einem bestehenden Oracle-Datenbankserver installieren.

Bitte aktivieren Sie diese Option und klicken danach auf den grünen Pfeil zum Fortfahren.

| 🤪 🗟 🔹 🚺 🔹 Datenbankkonfigur                                                                                  | ation        | x   |  |  |
|----------------------------------------------------------------------------------------------------|--------------|-----|--|--|
| Um mit der [DPV2]-Datenbank kommunizieren zu können werden<br>Verbindungsdaten zum Datenbankserver benötigt. |              |     |  |  |
| Gefundene Systeme                                                                                            |              |     |  |  |
| dpv2 / xe @ localhost: 1521 (Version: 1.30.1.5542                                                            | 2.01)        | •   |  |  |
| Host / Datenbankserver (Name oder IP Adresse)<br>localhost                                                   | Port<br>1521 |     |  |  |
| Datenbankname                                                                                                |              |     |  |  |
| xe                                                                                                    |              |     |  |  |
| Benutzername / Schema                                                                                        |              |     |  |  |
| dpv2                                                                                                    |              |     |  |  |
| Passwort des sys-Benutzers                                                                                   |              |     |  |  |
| ****                                                                                                    |              |     |  |  |
| Aktuell installierte [DPV2]-Version                                                                          |              |     |  |  |
| 1.30.1.5542.01                                                                                               |              | ٥ - |  |  |
| <b>1</b>                                                                                                    |              |     |  |  |

Wenn Sie das Update am Datenbankserver ausführen, so sollte in der Rubrik "Gefundene Systeme" mindestens ein Eintrag erscheinen. Bitte wählen Sie den entsprechenden Eintrag aus. Es wird Ihnen auch angezeigt, welche Version Sie derzeit im Einsatz haben. Bitte klicken Sie auf das grüne Häkchen zum Fortfahren.

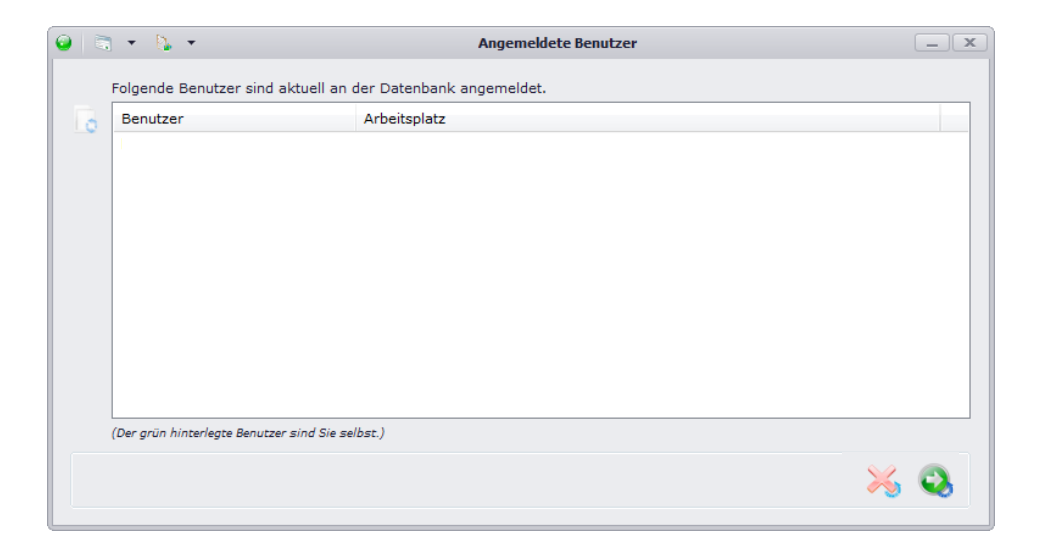

Im nächsten Fenster wird Ihnen angezeigt, welche Benutzer noch angemeldet sind bzw. mit [DPV2] arbeiten. Bevor Sie mit der Installation fortfahren können, müssen diese Anwender [DPV2] beenden. Bitte klicken Sie zum Fortsetzen auf den grünen Pfeil. Die Installation kann allerdings erst fortgeführt werden, wenn kein Benutzer mehr mit [DPV2] arbeitet.

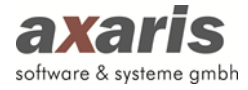

| 0 |   | •                        | D.                     | •                       | Aktuelle Dienste                                                                                                    |       |
|---|---|--------------------------|------------------------|-------------------------|----------------------------------------------------------------------------------------------------|-------|
|   |   | Folge<br>Sollte<br>das L | nde I<br>n Die<br>pdat | Diens<br>enste<br>e ein | ite sind aktuell vorhanden<br>noch aktiv sein (rot hinterlegt), warten Sie bitte, bis diese in einen Inaktiv-Zustand versetzt werde<br>spielen zu können. Dieser Vorgang läuft automatisch ab und kann mehrere Sekunden dauern. | n, um |
| E | 8 | Die                      | ist                    |                         | Status                                                                                                    |       |
|   |   |                          |                        |                         |                                                                                                    |       |
|   |   |                          |                        |                         | *                                                                                                    | ٥     |

Nun wird geprüft, ob evtl. noch Dienste aktiv sind, die eine Fortführung der Installation verhindern könnten. Sollte dem so sein, so müssen diese Dienste vorher in einen Inaktiv-Zustand versetzt werden. Erst danach können Sie den grünen Pfeil zur Fortsetzung der Installation klicken.

Dieser Vorgang läuft automatisch ab und kann mehrere Sekunden in Anspruch nehmen.

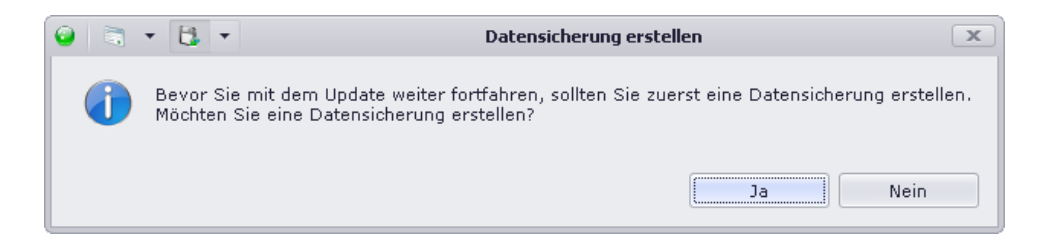

Im nächsten Schritt werden Sie gefragt, ob eine [DPV2]-Datensicherung durchgeführt werden soll. **Dies empfehlen wir ausdrücklich**. Bitte klicken Sie auf den Button "Ja".

Sollten Sie in [DPV2] auf der Administratorenebene speziell einen Ordner für die Datensicherung angegeben haben, so wird diese in diesen Ordner gespielt. Sollte dort kein Pfad hinterlegt worden sein, so werden die Datensicherung (.dmp-Datei) und auch eine Log-Datei (.log-Datei) in einem Unterordner der Oracle-Datenbank gespeichert (z.B. c:\oraclexe\app\oracle\admin\xe\dpdump)

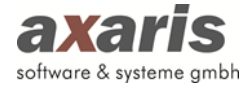

| 9 🗟 🕶 🖪 💌                            | Datensicherung                                         | - X      |
|--------------------------------------|--------------------------------------------------------|----------|
| Klicken Sie bitte auf den Button 'Up | odate fortsetzen' um eine Datensicherung zu erstellen. |          |
|                                      |                                                        |          |
|                                      |                                                        |          |
|                                      |                                                        |          |
|                                      |                                                        |          |
|                                      |                                                        |          |
|                                      |                                                        |          |
| Geschätzte Dauer:                    |                                                        |          |
|                                      |                                                        |          |
|                                      |                                                        |          |
|                                      |                                                        | <b>~</b> |

Bitte klicken Sie im Falle der Durchführung einer Datensicherung auf den grünen Pfeil zum Start der Datensicherung.

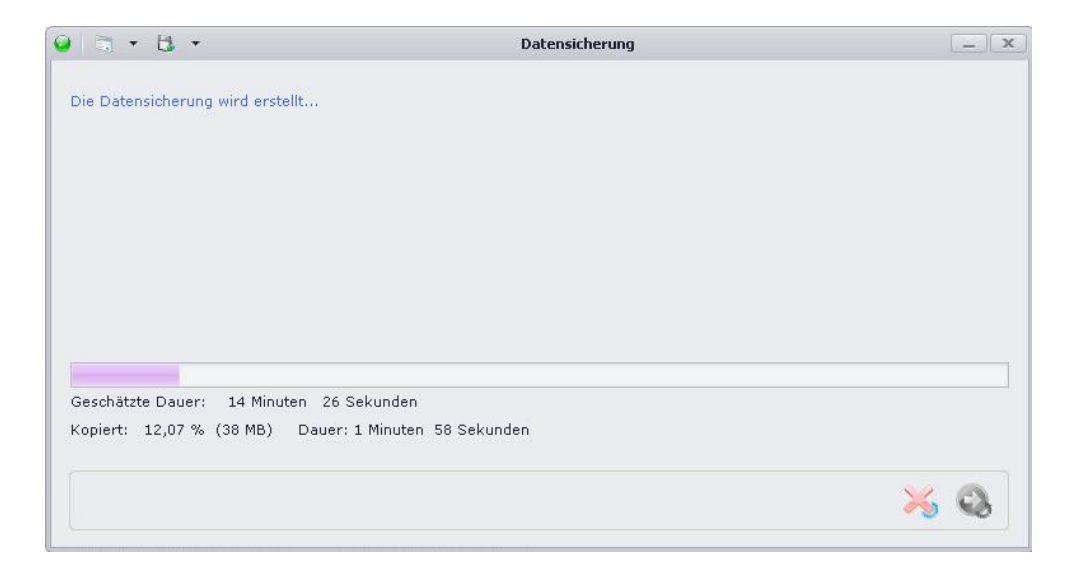

Diese beginnt nun. Zu Beginn kann es sein, dass die geschätzte Dauer noch nicht exakt stimmt und ein sehr hoher Wert angezeigt wird, dies wird sich allerdings nach kurzer Zeit ändern.

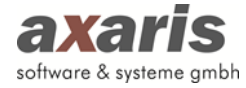

| 🥥 🖄 🕶 🛅 💌          | Datensicherung                                                                       |         | _ x |
|--------------------|--------------------------------------------------------------------------------------|---------|-----|
|                    |                                                                                      |         |     |
| Die Datensicherun  | g wurde erstellt.                                                                    |         |     |
|                    |                                                                                      |         |     |
|                    |                                                                                      |         |     |
| Die Datapsisherup  | a bafindat sich unter: Ci\oradevo\ann\orade\admin\va\dodumn\DBV2_20140404-001402_DMB |         |     |
| Die Protokolldatei | befindet sich unter: C:\oraclexe\app\oracle\admin\xe\dpdump\DPV2_20140404-091402.LOG |         |     |
| > Die Datensio     | herung wurde erfolgreich erstellt. Sie können jetzt fortfahren.                      |         |     |
|                    |                                                                                      |         |     |
|                    |                                                                                      |         |     |
| Geschätzte Dauer:  | 0 Minuten 0 Sekunden                                                                 |         |     |
| Kopiert: 100 % (;  | 242 MB) Dauer: 3 Minuten 11 Sekunden                                                 |         |     |
|                    |                                                                                      | • •     |     |
|                    |                                                                                      | $\succ$ | ٩   |
|                    |                                                                                      |         |     |

Nach Beendigung der Datensicherung werden Ihnen die Speicherorte der Datensicherung und der Log-Datei angezeigt und Sie können durch Klick auf den grünen Pfeil fortfahren.

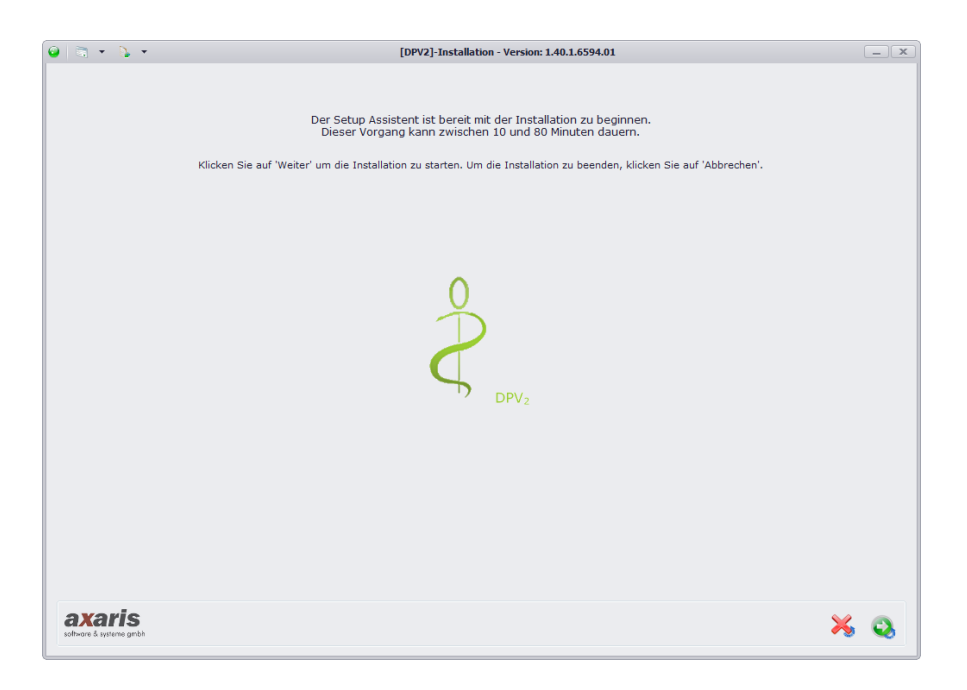

Bitte klicken Sie auch hier im Fenster auf den grünen Pfeil, um mit der Installation zu beginnen.

... die Installation beginnt ...

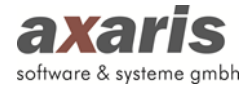

| Version Nr        | Info                                                                                                    |
|-------------------|----------------------------------------------------------------------------------------------------|
| ж                 | Ende                                                                                                    |
| ж                 | Das Installationsprotokoll können Sie in DPV2 unter Update -> Updateprotokolle einsehen.                                  |
|                   | Bitte beenden Sie die Installation. Anschließend starten Sie bitte DPV2, damit das Client-Update durchgeführt wird.       |
| 1.40.1.6594.01 82 | Die Installation ist vollständig abgeschlossen.                                                                           |
| 1.40.1.6594.01 82 | Das Ausführen der Anweisungen war erfolgreich und ohne Fehler.                                                            |
| 1.40.1.6594.01 82 |                                                                                                    |
| 1.40.1.6594.01 82 | < Aktuelle DPV2 Version                                                                                                   |
| 1.0.44.2159.01 -1 | > Aktueller Benutzer :DPV3                                                                                                |
| 1.0.44.2159.01 -1 |                                                                                                    |
| 1.0.44.2159.01 -1 | > Komplette Ausführung (Gesamtdauer): 00:07:46.3776331                                                                    |
| 1.0.44.2159.01 -1 | > Komplette Ausführung (Ende): 10:27:45.9616015                                                                           |
| 1.0.44.2159.01 -1 | > Komplette Ausführung (Start): 10:19:59.5839684                                                                          |
| 1.0.44.2159.01 -1 |                                                                                                    |
| 1.0.44.2159.01 -1 | 10:27:45.9596013                                                                                                    |
| 1.0.44.2159.01 -1 | Gesamtdauer: 00:00:00.1290129                                                                                             |
| 1.0.44.2159.01 -1 | Ende: 10:27:45.9596013                                                                                                    |
| 1.0.44.2159.01 -1 | Bitte warten Version wird auf 1.40.1.6594.01 gesetzt                                                                      |
| 1.0.44.2159.01 -1 | Logdatei: E:\projects\dpv2\features_dpv2\feature_sprint_201402\dpv2InstallerTool\bin\Release\DPV2Update\DPV2_INSTALLATIO  |
| 1.0.44.2159.01 -1 | Ausführung der Datei E:\projects\dpv2\features_dpv2\feature_sprint_201402\dpv2InstallerTool\bin\Release\DPV2Update\DPV2_I |
| 1.0.44.2159.01 -1 | Datei = insertLastVersion.sql.                                                                                            |
| 1.0.44.2159.01 -1 | Transaktion = NTA                                                                                                    |
| 1.0.44.2159.01 -1 | Version = 1.40.1.6594.01                                                                                                  |
| 1.0.44.2159.01 -1 | Nr. = -                                                                                                    |
| 1.0.44.2159.01 -1 |                                                                                                    |
| 1.0.44.2159.01 -1 |                                                                                                    |
| 1.0.44.2159.01 -1 | 10:27:45.8305884                                                                                                    |
| 1.0.44.2159.01 -1 | Gesamtdauer: 00:01:43.5053495                                                                                             |
|                   | Feder 10.07.45 0005004                                                                                                    |

Die erfolgreiche Installation wird Ihnen zum Schluss am oberen Bildschirmrand angezeigt. Bitte klicken Sie auf den grünen Haken.

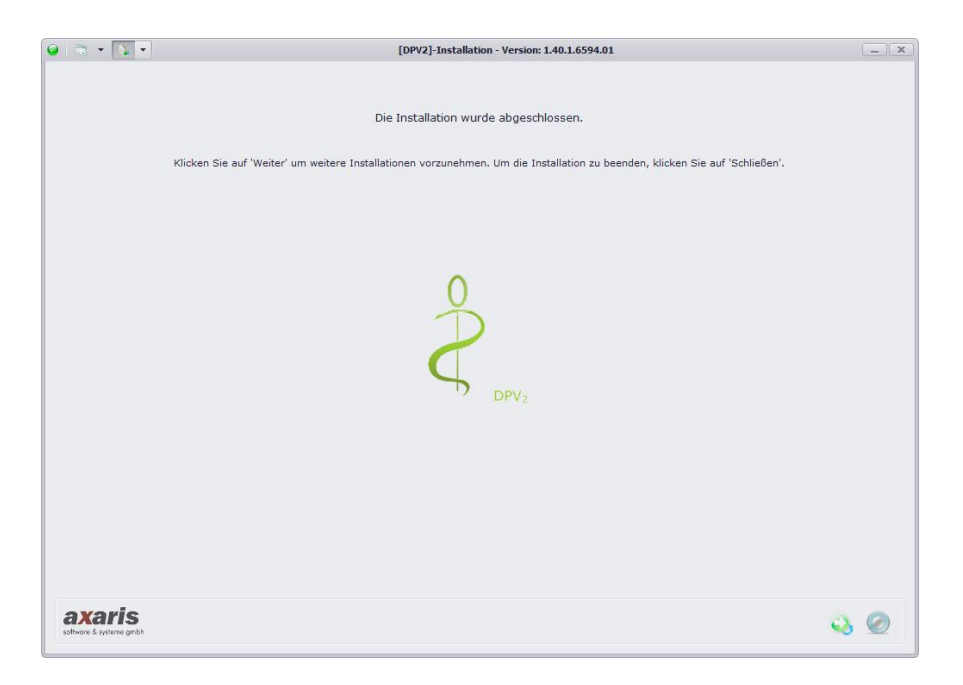

Wenn Sie die Installation fortsetzen wollen (Arbeitsplatz installieren oder Dienste aktualisieren), so klicken Sie bitte auf den grünen Pfeil. Wenn Sie die Installation beenden wollen, so klicken Sie bitte auf den blauen Kringel.

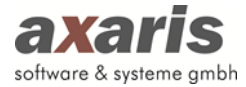

## 6. Installation bzw. Aktualisierung eines [DPV2]-Arbeitsplatzes

Mit dieser Zusatzoption können Sie einen [DPV2]-Arbeitsplatz auf dem lokalen System installieren.

[JDV2]-Arbeitsplatz installieren oder aktualisieren

[DPV2]-Arbeitsplatz installiert bzw. aktualisiert die [DPV2]-Installation auf dem aktuellen Arbeitsplatz. Um DPV2 an diesem Arbeitsplatz verwenden zu können benötigen Sie aber zusätzlich eine
[DPV2]-Datenbank.

Bei Auswahl dieser Option wird ein [DPV2]-Arbeitsplatz installiert. Dieser ist notwendig, damit man [DPV2] von diesem Arbeitsplatz starten kann. Genau genommen wird ein lokaler Ordner "DPV2" angelegt und ein Icon auf dem Desktop erzeugt. Klicken Sie bitte auf den grünen Pfeil zum Fortfahren.

| 🧿 💽 🔹 🔪 🔹 🛛 Datenbankkonfigur                                                                                | ation | x  |  |  |  |  |
|----------------------------------------------------------------------------------------------------|-------|----|--|--|--|--|
| Um mit der [DPV2]-Datenbank kommunizieren zu können werden<br>Verbindungsdaten zum Datenbankserver benötigt. |       |    |  |  |  |  |
| Gefundene Systeme                                                                                            |       |    |  |  |  |  |
| DPV2 / xe @ localhost: 1521 (Version: 1.40.1.659                                                             | 4.01) | -  |  |  |  |  |
| Host / Datenbankserver (Name oder IP Adresse)                                                                | Port  | _  |  |  |  |  |
| Datenbankname                                                                                                | 1521  |    |  |  |  |  |
| xe                                                                                                    |       |    |  |  |  |  |
| Benutzername / Schema                                                                                        |       |    |  |  |  |  |
| DPV2                                                                                                    |       |    |  |  |  |  |
| Passwort des sys-Benutzers                                                                                   |       |    |  |  |  |  |
| ****                                                                                                    |       |    |  |  |  |  |
| Aktuell installierte [DPV2]-Version                                                                          |       |    |  |  |  |  |
| 1.40.1.6594.01                                                                                               |       | ۵. |  |  |  |  |
| V# ¥                                                                                                    |       |    |  |  |  |  |

Am Datenbankserver sollte die erscheinende Maske bereits Daten zur [DPV2]-Version enthalten und Sie müssen keinerlei Angaben mehr machen. Wenn Sie den [DPV2]-Arbeitsplatz an einem Client vornehmen, so müssen Sie diese Maske wieder befüllen:

| Host / Datenbankserver:     | IP-Adresse oder Name des Datenbankservers               |
|-----------------------------|---------------------------------------------------------|
| Port:                       | 1521                                                    |
| Datenbankname:              | XE                                                      |
| Benutzername / Schema:      | DPV2                                                    |
| Passwort des sys-Benutzers: | Passwort, welches bei der Oracle-Installation angegeben |
| wurde                       |                                                         |

Wenn Sie nach der Eingabe der Daten auf den blauen Kringel am rechten Rand beim Feld "Aktuell installierte [DPV2]-Version" klicken, so wird Ihnen angezeigt, welche [DPV2]-Version derzeit installiert ist.

Klicken Sie bitte auf den grünen Pfeil zum Fortfahren.

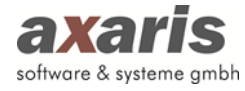

| 9 | • 🚺 •        | Installation Client DPV2                                                 | x        |
|---|--------------|--------------------------------------------------------------------------|----------|
| 1 | Bitte wählen | Sie einen lokalen Pfad aus, in welchen der DPV2 Client installiert werde | en soll. |
|   |              |                                                                          | k        |

Bitte klicken Sie auf den Button "OK".

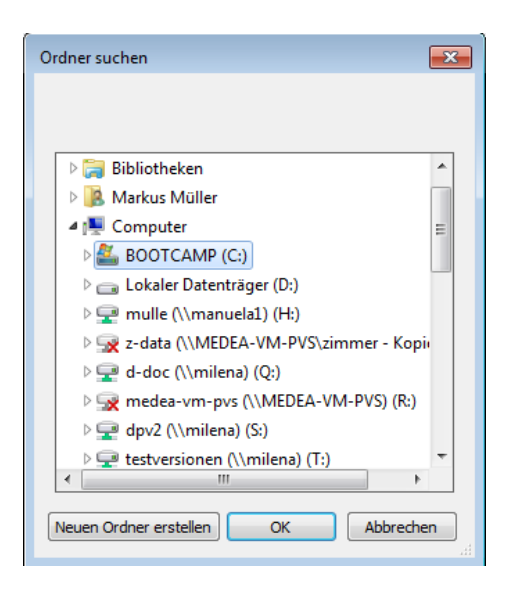

Bitte wählen Sie einen lokalen Speicherort aus. In unserem Beispiel wurde die lokale Festplatte "C" ausgewählt.

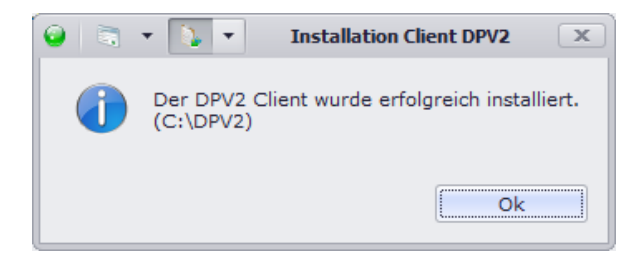

Nach der Bestätigung durch den "OK"-Button wird danach der Ordner "C:\DPV2" angelegt und ein Icon auf dem Desktop angelegt.

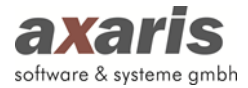

## 7. Installation bzw. Aktualisierung evtl. vorhandener Dienste

#### 7.1. Allgemeine Informationen

Bitte beachten Sie, dass Sie zum Installieren bzw. Aktualisieren von Diensten über Administratorenrechte verfügen sollten.

| Mit diesen Zusatzoptionen können Sie ein oder mehr                                                                                            | ere [DPV2]-Dienstprogramm(e) auf dem lokalen System installieren.                                                                                                    |
|----------------------------------------------------------------------------------------------------|----------------------------------------------------------------------------------------------------|
| axaris [DPV2]direktPVS2 Dienst installieren                                                                                                   | 0                                                                                                    |
| Wird benötigt, wenn sie das Praxisverwaltungssystem Turb<br>anderen von DPV2 unterstützten Systemen bringt die Verwei<br>der Geschwindigkeit. | uMed direkEM23, Quincy direkEM23, Maphrof direkEM32, DacComfort direkEM33 oder DataWital direkEM32 verwenden. Bei den<br>dung des Dienstes Vorteile bei der Konfiguration des Sammelimports und evtl je nach Systemaufbau in Ihrem Hause - auch bei |
| axaris [DPV2]direktKIS Dienst installieren                                                                                                    | 0                                                                                                    |
| Wird benötigt, wenn Sie DPV2 an ein Klinik-Informationssyst                                                                                   | tem über HL7 ənbinden wollen.                                                                                                    |
| axaris [DPV2]update Dienst installieren                                                                                                    | 0                                                                                                    |
| Wird benötigt, wenn Sie für DPV2 automatisch im Hintergrun                                                                                    | d Aktualisierungen erhalten wollen.                                                                                                    |
| Erweiterte Dienstverwaltung öffnen                                                                                                    |                                                                                                    |
|                                                                                                    |                                                                                                    |

Derzeit gibt es für [DPV2] drei unterschiedliche zusätzliche Dienste, die je nach Einsatzgebiet verwendet werden können:

| • | [DPV2] update     | $\rightarrow$ | automatischer Download- und               |
|---|-------------------|---------------|-------------------------------------------|
|   |                   |               | Installationsvorgang zukünftiger Updates  |
| • | [DPV2] direktPVS2 | $\rightarrow$ | Anbindung an verschiedene                 |
|   |                   |               | Praxisverwaltungssysteme                  |
| • | [DPV2] direktKIS  | $\rightarrow$ | Anbindung an ein Klinikinformationssystem |

Wenn Sie mehrere Dienste installieren bzw. aktualisieren wollen, so setzen Sie bitte die jeweiligen Häkchen. Die Dienste werden dann hintereinander aktualisiert bzw. installiert.

Sollte ein Dienst bereits installiert sein, so wird Ihnen dies angezeigt.

Über den Link "Erweiterte Dienstverwaltung öffnen" gelangen Sie in unser Dienstverwaltungsprogramm.

#### 7.2. Installation des Dienstes [DPV2] update

Mit diesem Dienst müssen Sie zukünftig keine [DPV2]-Updates mehr manuell einspielen. Sollte ein neues Update zur Verfügung stehen, so wird der Dienst dieses automatisch herunterladen und in der Oracle-Datenbank speichern. Beim Start von [DPV2] durch einen autorisierten Benutzer wird dieser zum einen darauf hingewiesen, dass ein Update zur Verfügung steht und gefragt, ob das Update nun eingespielt werden soll.

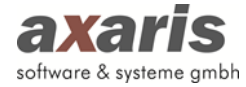

| Mit diesen Zusatzoptionen können Sie ein oder met                                                                                         | nrere [DPV2]-Dienstprogramm(e) auf dem lokalen System installieren.                                                                                                    |
|----------------------------------------------------------------------------------------------------|----------------------------------------------------------------------------------------------------|
| axaris [DPV2]direktPVS2 Dienst installieren                                                                                               | 0                                                                                                    |
| Wird benötigt, wenn sie das Praxisverwaltungssystem Tu<br>anderen von DPV2 unterstützten Systemen bringt die Verv<br>der Geschwindigkeit. | boMed dinktPYS2, Quincy dinktPYS2, Nephn7 dinktPYS2, DocComfort dinktPYS2 oder DatoYKal dinktPYS2 vervenden. Bei den<br>endung des Dienstes Vorteile bei der Konfiguration des Sammelimports und evtl je nach Systemaufbau in Ihrem Hause - auch bei |
| 🗌 axaris [DPV2]direktKIS Dienst installieren                                                                                              | 0                                                                                                    |
| Wird benötigt, wenn Sie DPV2 an ein Klinik-Informationssy                                                                                 | rstem über HL7 anbinden wollen.                                                                                                    |
| ✓ axaris [DPV2]update Dienst installieren                                                                                                 | 0                                                                                                    |
| Wird benötigt, wenn Sie für DPV2 automatisch im Hintergr                                                                                  | und Aktualisierungen erhalten wollen.                                                                                                    |
| Erweiterte Dienstverwaltung öffnen                                                                                                    |                                                                                                    |

Bitte setzen Sie das Häkchen und klicken danach auf den grünen Pfeil zum Fortfahren.

| 🥥 💽 🔹 🔪 🔹 🛛 Datenbankkonfigura                                                                 | ation         | x |
|------------------------------------------------------------------------------------------------|---------------|---|
| Um mit der [DPV2]-Datenbank kommunizieren zu<br>Verbindungsdaten zum Datenbankserver benötigt. | können werden |   |
| Gefundene Systeme                                                                              |               |   |
| DPV2 / xe @ localhost: 1521 (Version: 1.40.1.6594                                              | 4.01)         | • |
| Host / Datenbankserver (Name oder IP Adresse)<br>localhost                                     | Port<br>1521  |   |
| Datenbankname                                                                                  |               |   |
| xe                                                                                             |               |   |
| Benutzername / Schema                                                                          |               |   |
| DPV2                                                                                           |               |   |
| Passwort des sys-Benutzers<br>*******                                                          |               |   |
| Aktuell installierte [DPV2]-Version                                                            |               |   |
| 1.40.1.6594.01                                                                                 |               | 0 |
| ×# ×#                                                                                          |               |   |

Bestätigen Sie bei Korrektheit das Fenster durch Klick auf den grünen Haken.

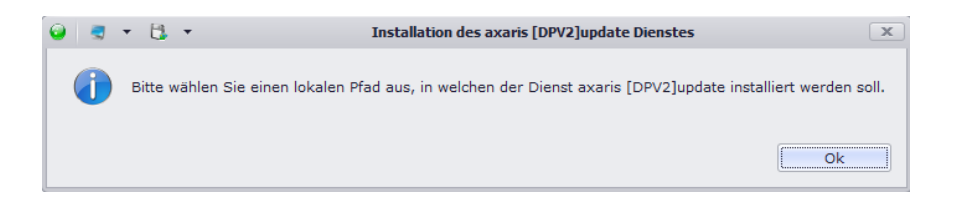

Danach klicken Sie bitte auf den Button "OK", um einen Ordner für die Installation des Dienstes auszuwählen.

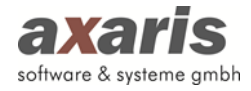

| Ordner suchen                 | X      |
|-------------------------------|--------|
|                               |        |
| 📃 Desktop                     | *      |
| Bibliotheken                  | =      |
| Markus Müller                 |        |
| 4 🜉 Computer                  |        |
| a 💒 BOOTCAMP (C:)             |        |
| ALBISWIN                      |        |
| Benutzer                      |        |
| 🎒 Config.Msi                  |        |
| D 🏭 curax                     |        |
| > 퉲 dakotaag                  |        |
| D-Doc                         | -      |
| •                             | •      |
| Neuen Ordner erstellen OK Abb | rechen |

Der Dienst wird automatisch in einem Ordner "DPV2direktUpdate" erstellt. Sie müssen lediglich angeben, auf welcher lokalen Partition (z. B. "C:\") der Ordner erstellt werden soll.

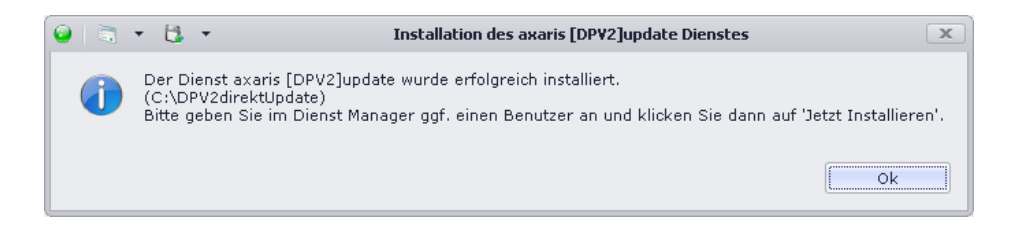

Klicken Sie nun bitte auf den Button "OK", um in das Dienstverwaltungstool zu gelangen.

| axaris Dienste-Verwaltung   |                                                     |                                                         |
|-----------------------------|-----------------------------------------------------|---------------------------------------------------------|
| Übersicht Dienste verwalten |                                                     |                                                         |
| Dienst-Auswahl              | Einstellungen ändern für "axaris [DPV2]update"      |                                                         |
| Rechner                     | Aktuelle Einstellungen                              | Neue Einstellungen                                      |
| LOCALHOST - +               | Auswahl nach Anzeigename                            | Anzeigename                                             |
| axaris direktKIS            |                                                     | axaris [DPV2]update                                     |
| Nicht installiert           | Interner Name                                       | Interner Name                                           |
|                             |                                                     | axaris [DPV2]update                                     |
| axaris [DPV2]urekuts        | Starttyp                                            | Starttyp                                                |
| Ok 🥥                        | Ψ                                                   | Automatisch                                             |
| axaris [DPV2]direktPVS      | Anmelden als                                        | Anmelden als                                            |
| Nicht installiert           | Cokales System                                      | Okales System                                           |
| axaris [DPV2]direktPVS2     | Datenaustausch zwischen Dienst und Desktop zulassen | Datenaustausch zwischen Dienst und Desktop zulassen     |
| Nicht installiert           | Dieses Konto (Domäne\Benutzer):                     | Dieses Konto (Domäne\Benutzer):                         |
|                             | Kennwort                                            | Kennwort                                                |
| axaris connectevis          |                                                     | Kennwart bestätigen                                     |
| Nicht Installert            | Dela sector Schlas des Directores statutes es de    | Dela costa Soblar das Dianteau status and 1 Minuta(a)   |
| axaris [DPV2]update         | Beim ersten Penier den Dienst neu starten nach      | Debuierer erite Die de Verlande Consistent erung        |
| Nicht installiert           | Datename                                            | h-\DPV2drektl Indate\dpv2UpdateService.exe              |
| axaris Verwaltungsdienst    | Beachasilume                                        |                                                         |
| Nicht installiert           | beschreibung                                        |                                                         |
|                             |                                                     |                                                         |
|                             | v                                                   |                                                         |
|                             | 4                                                   |                                                         |
|                             | Dienststatus                                        |                                                         |
|                             |                                                     |                                                         |
|                             | Starten Beenden Anhalten Fortsetzen                 | Jetzt installieren Jetzt umstellen Jetzt deinstallieren |
| Aktualisieren               |                                                     |                                                         |
|                             |                                                     |                                                         |
|                             |                                                     | Schließen                                               |

Der zu installierende Dienst ist auf der linken Seite ausgewählt, allerdings ist der Status "nicht installiert" zu sehen. Auf der rechten Seite ist der Pfad zur ausführbaren Datei angegeben (in unserem Beispiel "C:\DPV2direktUpdate\dpv2UpdateService.exe").

Bitte klicken Sie auf den Button "Jetzt installieren".

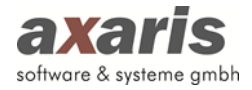

| sicht Dienste verwalten  |                                                          |                                                          |
|--------------------------|----------------------------------------------------------|----------------------------------------------------------|
| nst-Auswahl              | Einstellungen ändern für "axaris [DPV2]update"           | 1                                                        |
| chner                    | Aktuelle Einstellungen                                   | Neue Einstellungen                                       |
| CALHOST +                | Auswahl nach Anzeigename                                 | Anzeigename                                              |
| axaris direktKIS         | axaris [DPV2]update                                      | axans [DPV2]update                                       |
| Nicht installiert        | Interner Name                                            | Interner Name                                            |
| aussia [DDu2] disal-MCC  | axaris [DPV2]update                                      | axaris [DPV2]update                                      |
| axaris (DPV2)urekuts     | Starttyp                                                 | Starttyp                                                 |
| Ok 🥥                     | Automatisch 👻                                            | Automatisch                                              |
| axaris [DPV2]direktPVS   | Anmelden als                                             | Anmelden als                                             |
| Nicht installiert        | October System                                           | October System                                           |
| avaris [DDV2]direktDVS2  | Datenaustausch zwischen Dienst und Desktop zulassen      | Datenaustausch zwischen Dienst und Desktop zulassen      |
|                          | Dieses Konto (Domäne\Benutzer):                          | Dieses Konto (Domäne\Benutzer):                          |
| Nicht installiert        | Kappwort                                                 | Kappungt                                                 |
| axaris connectPVS        | Nei II Wol C                                             |                                                          |
| Nicht installiert        |                                                          | Kennwort bestätigen                                      |
| axaris [DPV2]update      | Beim ersten Fehler den Dienst neu starten nach Minute(n) | Beim ersten Fehler den Dienst neu starten nach Minute(n) |
|                          | Dateiname                                                | Dateiname mit Pfad (dpv2UpdateService.exe)               |
|                          | C:\DPV2direktUpdate\dpv2UpdateService.exe                | C:\DPV2direktUpdate\dpv2UpdateService.exe                |
| axaris Verwaltungsdienst | Beschreibung                                             |                                                          |
| Nicht installiert        | Überwacht die Software- und Datenaktualität von DPV2     |                                                          |
|                          | Dienststatus                                             |                                                          |
|                          | Beendet                                                  |                                                          |
| Iktualisieren            | Starten Beenden Anhalten Fortsetzen                      | Jetzt installieren Jetzt umstellen Jetzt deinstallieren  |

Danach hat sich der Status auf "OK" geändert.

Klicken Sie nun bitte auf den Button "Starten" zum Aktivschalten des Dienstes.

Sie können zum Abschluss auf den Button "Schließen" klicken".

| PV2]-Dienstprogramm(e) auf dem lokalen System installieren.                                                                                                    |
|----------------------------------------------------------------------------------------------------|
|                                                                                                    |
| ekEYV32, Quincy direkEYV32, Menhard direkEYV32, DocComfort direkEYV32 oder DaaVVaJ direkEYV32 verwenden. Bei den<br>sz Dienstes Vorteile bei der Konfiguration des Sammelimports und ertl je nach Systemaufbau in Ihrem Hause - auch bei |
|                                                                                                    |
| r HL7 anbinden wollen.                                                                                                    |
| (ist bereits installiert)<br>Isteurogen erhalten wollen.                                                                                                    |
|                                                                                                    |

Danach hat sich der Status innerhalb des Installer-Tools geändert. Es ist nun zu sehen, dass der Dienst bereits installiert ist.

#### 7.2.1. Hinterlegung des Identifikationsschlüssels in [DPV2]

- a) Starten Sie [DPV2] und melden Sie sich als Systemadministrator an (administrator/administrator).
- b) Klicken Sie in der Menüleiste auf "Systemeinstellungen" "Einstellungen". Nun öffnet sich folgendes Fenster:

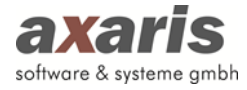

| ) 🗟 🔹 🖏 🔹                                 |                                | Systemeinstellungen       | _ X                              |
|-------------------------------------------|--------------------------------|---------------------------|----------------------------------|
| Spracheinstellungen I                     | HL7 Import Datensicherun       | g Automatische Updates    | Länderspezifische Installationen |
| Nach Updates suchen                       |                                |                           |                                  |
| Dienst aktivieren                         | 10:30                          | Suchzeiten (HH:MM;)       |                                  |
| Manuelle Updatesu                         | che                            |                           |                                  |
| Geben Sie hier den Id                     | entifikationsschlüssel ein.    | Geben Sie hier die gewüns | chte Sprache ein.                |
| 12345-12345-12345-1                       | 2345-12345                     | Deutsch - DE 🔹            |                                  |
| (Bspw. '1ABCD-2EFGH                       | 1-3IJKL-4MNOP-5QRST')          | (Bspw. 'DE' für Deutsch)  |                                  |
| IP-Adresse / Host<br>Port<br>Benutzername | 192.168.0.106<br>808<br>axaris | ]<br>]                    |                                  |
| Passwort                                  | *****                          |                           |                                  |
| <b>≪ ×</b>                                |                                |                           |                                  |

c) Bitte setzen Sie dort das H\u00e4kchen bei "Dienst aktivieren" und geben Sie in dem Feld dahinter an, wann [DPV2] nach Updates suchen soll. Diese Zeit k\u00f6nnen Sie frei w\u00e4hlen. Die Update-Suche sollte einmal am Tag ausreichend sein, daher wird in unserem Beispiel die Zeit auf "10:30" eingestellt.

In dem Feld "Geben Sie hier den Identifikationsschlüssel ein." tragen Sie bitte den Download Key ein, der Ihnen in der E-Mail mitgeteilt wurde.

Als Sprache wählen Sie bitte "Deutsch - DE" aus.

Bestätigen Sie die gemachten Angaben anschließend über das grüne Häkchen.

#### 7.3. Aktualisierung der weiteren Dienste auf dem Datenbankserver

Evtl. ist bei Ihnen bereits einer der beiden Dienste [DPV2] direktPVS (nur dann, wenn eines der folgender Praxisveraltungssysteme eingesetzt wird: Turbomed, Medical Office, Nephro7, Quincy) oder [DPV2] direktKIS im Einsatz. Diese müssen nun aktualisiert werden.

Im Falle des Einsatzes von Dienst [DPV2] direktPVS wird dieser zukünftig durch den Dienst [DPV2] direktPVS2 abgelöst.

Sollten Sie eine [DPV2]-Version 1.35.x oder älter einsetzen, so wird es notwendig sein, dass die Dienstnamen bereits bestehender Dienste später im Dienstverwaltungstool umgestellt werden müssen. Sollten Sie eine [DPV2]-Version 1.36.x oder jünger einsetzen, so sind die Namen der Dienste bereits umgestellt und es muss lediglich eine Aktualisierung der Dienste durchgeführt werden.

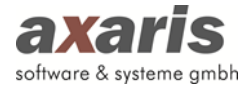

In beiden Fällen gehen Sie bitte folgendermaßen vor:

| Mit diesen Zusatzoptionen können Sie ein oder mehr                                                                                            | ere [DPV2]-Dienstprogramm(e) auf dem lokalen System installieren.                                                                                                    |
|----------------------------------------------------------------------------------------------------|----------------------------------------------------------------------------------------------------|
| axaris [DPV2]direktPVS2 Dienst installieren                                                                                                   | 0                                                                                                    |
| Wird benötigt, wenn sie das Praxisverwaltungssystem Turb<br>anderen von DPV2 unterstützten Systemen bringt die Verwei<br>der Geschwindigkeit. | iMed direkEPI03, Quincy direkEPI03, NephroT direkEPI032, DocComfort direkEPI032 oder DataVital direkEPI03 varwenden. Bei den<br>dung des Dienstes Vorteile bei der Konfiguration des Sammelimports und ertl je nach Systemaufbau in Ihrem Hause- auch bei |
| ✓ axaris [DPV2]direktKIS Dienst installieren                                                                                                  | 0                                                                                                    |
| Wird benötigt, wenn Sie DPV2 an ein Klinik-Informationssyst                                                                                   | em über HL7 anbinden wollen.                                                                                                    |
| axaris [DPV2]update Dienst installieren                                                                                                    | (ist bereits installiert)                                                                                                    |
| Wird benötigt, wenn Sie für DPV2 automatisch im Hintergrun                                                                                    | d Aktualisierungen erhalten wollen.                                                                                                    |
| Erweiterte Dienstverwaltung öffnen                                                                                                    |                                                                                                    |

Bitte wählen Sie den jeweiligen Dienst im Installer-Tool aus (im obigen Beispiel den Dienst [DPV2] direktKIS) und klicken danach wieder auf den grünen Pfeil, um die Installation des Dienstes zu starten.

| 🥥 💽 🔹 🖒 🔹 🛛 Datenbankkonfigur                                                                  | ation         | x |
|------------------------------------------------------------------------------------------------|---------------|---|
| Um mit der [DPV2]-Datenbank kommunizieren zu<br>Verbindungsdaten zum Datenbankserver benötigt. | können werden |   |
| Gefundene Systeme                                                                              |               |   |
| DPV2 / xe @ localhost: 1521 (Version: 1.40.1.659                                               | 4.01)         | - |
| Host / Datenbankserver (Name oder IP Adresse)<br>localhost                                     | Port<br>1521  |   |
| Datenbankname                                                                                  |               |   |
| xe                                                                                             |               |   |
| Benutzername / Schema                                                                          |               |   |
| DPV2                                                                                           |               |   |
| Passwort des sys-Benutzers                                                                     |               |   |
| *****                                                                                          |               | _ |
| Aktuell installierte [DPV2]-Version                                                            |               |   |
| 1.40.1.6594.01                                                                                 |               | 0 |
| Va Xa                                                                                          |               |   |

Bestätigen Sie bei Korrektheit das Fenster durch Klick auf den grünen Haken.

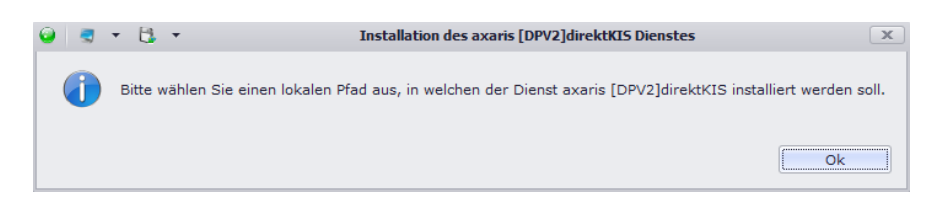

Danach klicken Sie bitte auf den Button "OK", um einen Ordner für die Installation auszuwählen.

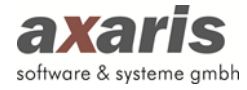

| Ordner suchen                       |
|-------------------------------------|
|                                     |
| Desktop                             |
| Bibliotheken =                      |
| Markus Müller                       |
| 4 🖳 Computer                        |
| A 🚰 BOOTCAMP (C:)                   |
| De Jacobia Albiswin                 |
| Benutzer                            |
| 🔒 Config.Msi                        |
| D 🏭 curax                           |
| 🛛 📔 dakotaag                        |
| D-Doc 🔻                             |
| < III +                             |
| Neuen Ordner erstellen OK Abbrechen |

Der Dienst wird automatisch in einem Ordner "DPV2direktKIS" erstellt. Sie müssen lediglich angeben, auf welcher lokalen Partition (z. B. "C:\") der Ordner erstellt werden soll.

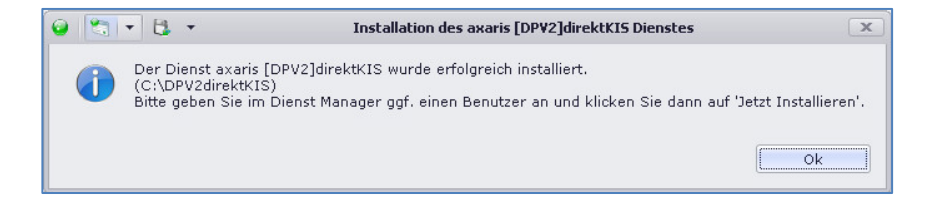

Klicken Sie danach bitte auf den Button "OK", um in das Dienstverwaltungstool zu gelangen.

| sicht Dienste verwalten  |                                                          |                                                            |
|--------------------------|----------------------------------------------------------|------------------------------------------------------------|
| nst-Auswahl              | Einstellungen ändern für "axaris [DPV2]direktKIS"        |                                                            |
| chner                    | Aktuelle Einstellungen                                   | Neue Einstellungen                                         |
| ICALHOST 🔻 🕇             | Auswahl nach Anzeigename                                 | Anzeigename                                                |
| axaris direktKIS         | -                                                        | axaris [DPV2]direktKIS                                     |
| Nicht installiert        | Interner Name                                            | Interner Name                                              |
| avaris [DPV2]direktKTS   |                                                          | axaris [DPV2]direktKIS                                     |
| India to the second      | Starttyp                                                 | Starttyp                                                   |
| rman installert          | · · · · · · · · · · · · · · · · · · ·                    | Automatisch                                                |
| axaris [DPV2]direktPVS   | Anmelden als                                             | Anmelden als                                               |
| Nicht installiert        | Lokales System                                           | O Lokales System                                           |
| axaris [DPV2]direktPVS2  | Datenaustausch zwischen Dienst und Desktop zulassen      | Datenaustausch zwischen Dienst und Desktop zulassen        |
| Nicht installiert 🛛 🚇    | Dieses Konto (Domäne\Benutzer):                          | Dieses Konto (Domäne\Benutzer):                            |
|                          | Kennwort                                                 | Kennwort                                                   |
| axaris connectPV5        |                                                          | Kennwort bestätigen                                        |
| Nicht installiert        |                                                          |                                                            |
| axaris [DPV2]update      | Beim ersten Fehler den Dienst neu starten nach Minute(n) | Beim ersten Fehler den Dienst neu starten nach 1 Minute(n) |
| Ok 🥥                     | Dateiname                                                | Dateiname mit Pfad (dpv2HL7.exe)                           |
| axaris Verwaltungsdienst |                                                          | L: UPV20rektkus (apv2HL7.exe                               |
| Nicht installert 🛛 🙆     | Beschreibung                                             |                                                            |
|                          | ^ ^                                                      |                                                            |
|                          | *                                                        |                                                            |
|                          | < >                                                      |                                                            |
|                          | Dienststatus                                             |                                                            |
|                          |                                                          |                                                            |
|                          | Starten Beenden Anhalten Fortsetzen                      |                                                            |
| ktualisieren             |                                                          | Jetzt unstellen Jetzt deinstallieren                       |
|                          |                                                          |                                                            |

Der zu installierende Dienst ist auf der linken Seite ausgewählt, allerdings ist der Status "nicht installiert" zu sehen (Unter Umständen ist bei Ihnen der Dienst bereits installiert und es muss nur der Dienstname umgestellt werden. Dies muss dann vorher noch gemacht werden). Auf der rechten Seite ist der Pfad zur ausführbaren Datei angegeben (in unserem Beispiel "C:\DPV2direktKIS\dpv2HL7.exe").

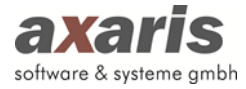

Bitte klicken Sie auf den Button "Jetzt installieren".

|                            | Einstellungen ändern für "avaris (DPV2)direktKIS"                 |                                                         |
|----------------------------|-------------------------------------------------------------------|---------------------------------------------------------|
| Dienst-Auswahl<br>Dechner  | Aktuelle Einstellungen                                            | Neue Einstellungen                                      |
|                            | Auswahl nach Anzeigename                                          | Anzeigename                                             |
|                            | axaris [DPV2]direktKIS                                            | axaris [DPV2]direktKIS                                  |
|                            | Interner Name                                                     | Interner Name                                           |
| Nicht installiert          | axaris [DPV2]direktKIS                                            | axaris [DPV2]direktKIS                                  |
| axaris [DPV2]direktKIS     | Starttyp                                                          | Starttyp                                                |
| Ok 🌚                       | Automatisch 👻                                                     | Automatisch                                             |
| 🔘 axaris [DPV2]direktPVS   | Anmelden als                                                      | Anmelden als                                            |
| Nicht installiert          | Dokales System                                                    | October System                                          |
| axaris [DPV2]direktPVS2    | Datenaustausch zwischen Dienst und Desktop zulassen               | Datenaustausch zwischen Dienst und Desktop zulassen     |
| Nicht installiert          | Dieses Konto (Domäne\Benutzer):                                   | Dieses Konto (Domäne\Benutzer):                         |
|                            | Kennwort                                                          | Kennwort                                                |
| axaris cornecovs           |                                                                   | Kennwort bestätigen                                     |
| Nicht installiert          | Deine ersten Erklan der Dieset ans etwater an de                  | Dein erster Fehler der Dierstern etwarte erste          |
| axaris [DPV2]update        | Determiner den Dienst neu starten nach                            | Detelementer bener den bienst neu starten nach          |
| Ok 💿                       | C:\DPV2direktKTS\dpv2HI 7 exe                                     | C+DPV2direktKTS\dov2HL7.exe                             |
| 🔘 axaris Verwaltungsdienst | Particular and a production of the second                         | cr pr rai croad ppra intere                             |
| Nicht installiert          | Importiert Daten aus dem Klinikinformationssystem (KIS) nach DPV; |                                                         |
|                            |                                                                   |                                                         |
|                            | 4 III + + + + + + + + + + + + + + + + +                           |                                                         |
|                            | Constraint in                                                     |                                                         |
|                            | Dienstatus                                                        |                                                         |
|                            | beenuer                                                           |                                                         |
|                            | Starten Beenden Anhalten Fortsetzen                               | Jetzt installieren Jetzt umstellen Jetzt deinstallieren |

Danach hat sich der Status auf "OK" geändert.

Klicken Sie nun bitte auf den Button "Starten" zum Aktivschalten des Dienstes.

Sie können zum Abschluss auf den Button "Schließen" klicken".

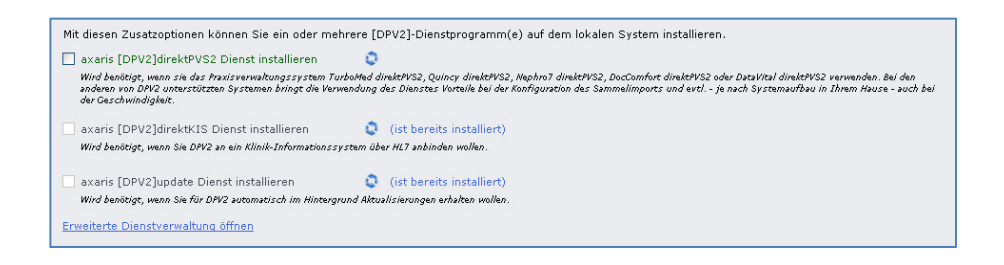

Danach hat sich ebenfalls der Status innerhalb des Installer-Tools geändert. Es ist nun zu sehen, dass der Dienst bereits installiert ist.

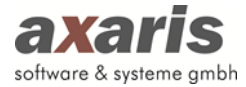

## 8. Beendigung der Installation

Nach der Installation des [DPV2]-Updates, der automatischen Updateroutine [DPV2] update und evtl. der Dienste können Sie die Installation abschließen.

Bitte klicken Sie im Installer-Tool auf den blauen Kringel zum Beenden.

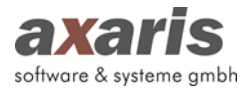

## 9. Support

Der Hotlinedienst ist zu folgenden Zeiten erreichbar.

#### Montag - Freitag von 08:00 - 17:00 Uhr

Kontaktdaten: axaris - software & systeme GmbH Max-Eyth-Weg 2 89160 Dornstadt Deutschland

Tel: +49 - 731 - 15 18 99 - 0

Fax: +49 - 731 - 15 18 99 - 21

Mail: support@axaris.de